#### BAB IV

#### HASIL DAN PEMBAHASAN

#### 4.1 Perancangan Aplikasi

Perancangan Aplikasi Sistem Informasi Pergerakan Mahasiswa Islam Indonesia (PMII) ini menggunakan metode RAD (*Rapid Application Development*) dengan tahapan *Requirement Planning*, *RAD Design Workshop* dan *Implementation*. Pelaksanaan keseluruhan prosedur pengembang penelitian ini secara rinci dapat dilihat sebagai berikut:

#### 4.1.1 Requirement Planning (Perencanaan Kebutuhan)

Aplikasi ini diperuntukkan untuk anggota Pergerakan Mahasiswa Islam Indonesia (PMII) Jepara yang selama ini mendapatkan informasi masih dilakukaan secara manual. Dengan adanya aplikasi ini akan mempermudah anggota dan pengurus mendapatkan informasi dengan lengkap seperti kegiatan PMII, pendaftaran kegiatan serta pelaksaan kegiatan atau informasi lainnya secara online tanpa harus datang ke sekretariatan/basecamp untuk mencari informasi.

#### 4.1.1.1 Objek Penelitian

Objek penelitian merupakan permasalahan yang diteliti oleh peneliti. Objek penelitian yang peneliti pilih adalah Organisasi Pergerakan Mahasiswa Islam Indonesia (PMII) Kabupaten Jepara.

#### 4.1.1.2 Analisis Kebutuhan Masalah

#### 1) Analisis Sistem yang Berjalan

Pergerakan Mahasiswa Islam Indonesia (PMII) merupakan satu-satunya organisasi eksternal yang terdapat di Unisversitas Islam Nahdlatul Ulama (UNISNU) Jepara. Organisasi ini masih menggunakan metode manual dari dulu hingga sekarang seperti pendaftaran anggota baru, pendaftaran kegiatan, pencatatan data anggota dan lain sebagainya. Hal ini memiliki resiko yang besar apalagi jika data yang dimiliki oleh PMII hilang atau rusak, ditambah lagi pengurus tidak memiliki *backup* data. Jadi mereka tidak bisa memproses ulang data apabila data yang mereka miliki telah rusak ataupun hilang.

#### 2) Solusi Pemecahan Masalah

Adapun solusi dari pemecah masalah yang peneliti lakukan dalam menyelesaikan masalah yang dialami oleh organisi Pergerakan Mahasiswa Islam Indonesia adalah dengan membuat aplikasi sistem informasi berbasis android untuk mempermudah pengelolaan manajemen administrasi seperti pengelolaan data anggota, penyimpanan data dan pembuatan laporan keanggotaan. Aplikasi ini dapat membantu anggota untuk mendapatkan informasi secara cepat.

#### 4.1.1.3 Analisa Kebutuhan Alat dan Bahan

a. Alat

Peralatan yang digunakan dalam membuat aplikasi sistem informasi pergerakan mahasiswa islama Indonesia (pmii) Jepara menggunakan Android Studio 3.4 adalah:

1) Perangkat Keras (Hardware)

Adapun perangkat keras (*Hardware*) yang digunakan dalam membangun aplikasi yaitu berupa laptop dan smartphone dengan sistem operasi android dengan spesifikasi sebagai berikut:

a) Laptop:

- Operating Sistem : Windows 10 enterprise 64-bit
- *Processor* : Intel Core i3
- Memory : 4.0 GB RAM (Direkomendasikan 8.0 GB)
- b) Smartphone:
  - Sistem operasi : Android 7.1.1
  - Jaringan : GSM/HSPA/LTE
- 2) Perangkat Lunak(Software)

Perangkat lunak yang di gunakan di Laptop adalah

- Windows 10 Enterprise 64-bit
- Android Studio
- JDK
- Node JS
- SDK

- Web Browser Mozilla Firefox
- Corel Draw X7
- yEd
- b. Bahan

Bahan-bahan yang diperlukan untuk menjalankan aplikasi ini antara lain :

- Formulir pendaftaran kegiatan MAPABA dan PKD yang diadakan di Kabupaten Jepara.
- 2. Rekapan data anggota PMII Jepara
- 3. Data struktur pengurus PMII Jepara yang terdiri dari lima fakultas yang ada di Universitas Islam Nahdlatul Ulama Jepara.
- 4. Jadwal kegiatan Pergerakan Mahasiswa Islam Indonesia (PMII) Jepara.
- 5. Materi ataupun modul yang harus dimiliki anggota Pergerakan Mahasiswa Islam Indonesia.

### 4.1.1.4 Analisis Kebutuhan Fungsionalitas Sistem

Kebutuhan fungsional adalah kebutuhan yang berisi proses-proses apa saja yang nantinya dapat dilakukan oleh sitem. Kebutuhan yang disediakan oleh sistem informasi Ppergerakan mahasiswa islam Indonesia (PMII) Jepara dibedakan menjadi 2 (dua) sesuai hak akses sistem informasi yaitu admin dan user. Kebutuhan tersebut antara lain :

- 1) Admin
  - a. Admin dapat mengelola data pendaftaran kegiatan
  - b. Admin dapat melihat dan merubah data jadwal pelaksanaan kegiatan
  - c. Admin dapat melihat dan merubah data struktur pengurus
  - d. Admin dapat melihat data keanggotaan dan mencetak data anggota
  - e. Admin dapat mengupload materi ataupun modul tentang PMII
- 2) User
  - a. User dapat melakukan pendaftaran kegiatan dan mencetak bukti pendaftaran
  - b. User dapat melihat dan mencari jadwal kegiatan
  - c. User dapat melihat struktur kepungurusan PMII Jepara
  - d. User dapat mengunduh materi ataupun modul yang diperlukan

e. User dapat melakukan Login dan Register untuk membuat akun

#### 4.1.1.5 Analisis Kebutuhan Non Fungsionalitas Sistem

Kebutuhan non fungsional adalah kebutuhan yang menitikberatkan pada properti perilaku yang dimiliki oleh sistem. Analisis kebutuhan non fungsional sistem yang meliputi kebutuhan perangkat keras dan kebutuhan perangkat lunak minimum agar sistem dapat berjalan dengan optimal.

#### 4.1.2 *RAD* Desain Workshop

Pada tahap ini perancangan sistem yang digunakan oleh peneliti adalah *UML (Unified Modelling Language)* yang digambarkan melalui perancangan sistem seperti Use Case Diagram, Activity Diagram, Sequence Diagram dan Class Diagram.

## 4.1.2.1 Perancangan Berorientasi Objek

### 1. Use Case Diagram

Use Case Diagram merupakan diagram yang menunjukkan interaksi antara sistem aplikasi dengan actor. Pada aplikasi ini terdapat 2 aktor yang saling berinteraksi dengan sistem yaitu admin dan user.

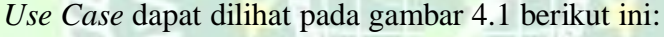

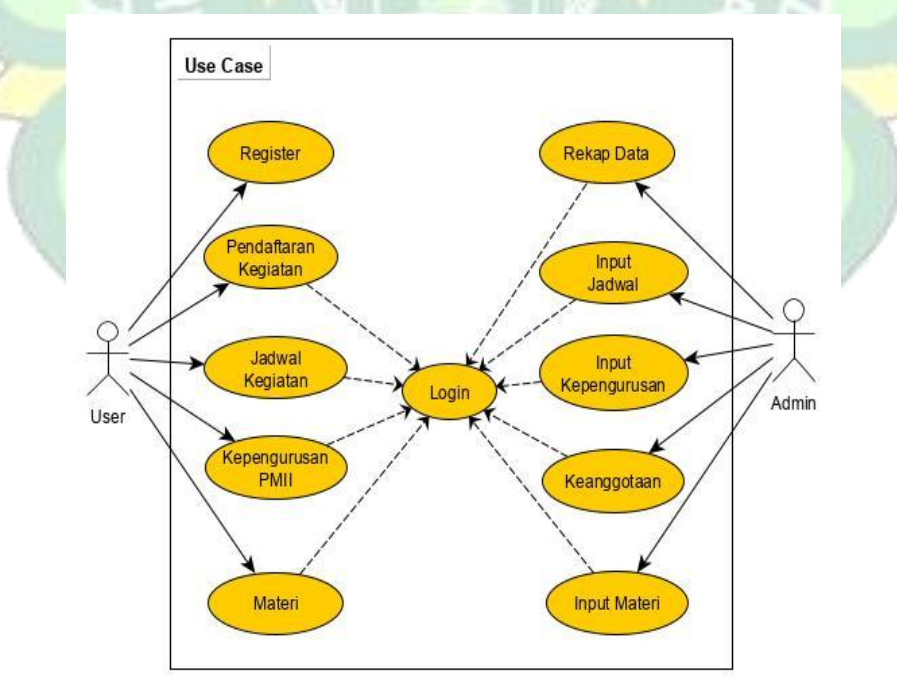

Gambar 4.1 Use Case Diagram

|     | No. | Aktor | <b>Proses Use Case</b>  | KeteranganAdmin melakukan login sistemdengan input username danpasswordAdmin dapat mengelola datapendaftar kegiatan sepertimelihat data dan hapus data                                                                                                    |  |  |  |
|-----|-----|-------|-------------------------|----------------------------------------------------------------------------------------------------|--|--|--|
|     | 1   | Admin | Login                   | Admin melakukan login sistem<br>dengan input <i>username</i> dan<br>password                                                                                                    |  |  |  |
|     | 2   | Admin | Rekap Data              | Admin dapat mengelola data<br>pendaftar kegiatan seperti<br>melihat data dan hapus data                                                                                                    |  |  |  |
|     | 3   | Admin | Input Jadwal            | Admin mengelola jadwal<br>kegiatan mulai dari tambah<br>jadwal, edit jadwal dan hapus<br>jadwal                                                                                                    |  |  |  |
|     | 4   | Admin | Input<br>Kepengurusan   | KeteranganAdmin melakukan login sistem<br>dengan input username dan<br>passwordAdmin dapat mengelola data<br>pendaftar kegiatan seperti<br>melihat data dan hapus dataAdmin mengelola jadwal<br>kegiatan mulai dari tambah<br>jadwal, edit jadwal dan hapus<br>jadwalAdmin mengelola data master<br>pengurus PMII seperti tambah<br>jabatan dan tambah nama<br>pengurus sesuai dengan jabatanAdmin mengelola data anggota<br>yaitu lihat data anggota, cetak<br>data dan hapus dataAdmin dapat mengupload<br>materiAdmin dapat mengupload<br>materiUser membuat akun dengan<br>mengisi identitas diri seperti<br>nim, nama, fakultas, no_hp,<br>dan passwordAdmin melakukan login sistem<br>dengan input username dan<br>passwordAdmin melakukan login sistem<br>dengan input username dan<br>passwordUser dapat melakukan<br>pendaftaran kegiatan seperti<br>mapaba dan pkd, serta user<br>dapat mencetak bukti<br>pendaftaranUser dapat melakukan<br>pendaftaranUser dapat melakukan<br>pendaftaran kegiatan seperti<br>mapaba dan pkd, serta user<br>dapat mencetak bukti<br>pendaftaran |  |  |  |
| No. | 5   | Admin | Keanggotaan             | Admin mengelola data anggota<br>yaitu lihat data anggota, cetak<br>data dan hapus data                                                                                                    |  |  |  |
| 1   | 6   | Admin | Input Materi            | Admin dapat mengupload materi                                                                                                    |  |  |  |
| 1   | 7   | Admin | Logout                  | Admin dapat melakukan<br>Logout                                                                                                    |  |  |  |
|     | No. | Aktor | <b>Proses Use Case</b>  | Keterangan                                                                                                    |  |  |  |
|     | 1   | User  | Register                | User membuat akun dengan<br>mengisi identitas diri seperti<br>nim, nama, fakultas, no_hp,<br>dan password                                                                                                    |  |  |  |
|     | 2   | User  | Login                   | Admin melakukan login sistem<br>dengan input <i>username</i> dan<br>password                                                                                                    |  |  |  |
|     | 3   | User  | Pendaftaran<br>Kegiatan | User dapat melakukan<br>pendaftaran kegiatan seperti<br>mapaba dan pkd, serta user<br>dapat mencetak bukti<br>pendaftaran                                                                                                    |  |  |  |
|     | 4   | User  | Jadwal Kegiatan         | User dapat melihat jadwal<br>kegiatan dan mencari jadwal<br>kegiatan sesuai dengan nama                                                                                                    |  |  |  |

Table 4.1 Deskripsi Use Case Diagram

|   |      |                      | kegiatan                                         |
|---|------|----------------------|--------------------------------------------------|
| 5 | User | Kepengurusan<br>PMII | User dapat melihat struktur pengurus PMII Jepara |
| 6 | User | Materi               | User dapat melihat materi dan mengunduh materi   |
| 7 | User | Logout               | User dapat melakukan Logout                      |

#### 2. Activity Diagram

Activity Diagram merupakan diagram yang memperlihatkan aliran dari suatu aktivitas ke aktivitas lainnya dalam suatu sistem. Berikut adalah activity diagram atau diagram aktivitas dari aplikasi E-PMII.

a. Activity Diagram Login

Activity Diagram Login berfungsi sebagai sistem keamanan, sehingga untuk bisa mengakses sistem harus melakukan login terlebih dahulu. Ketika login sistem akan menvalidasi data login benar atau salah. Setelah validasi sukses sistem akan masuk pada halaman utama.

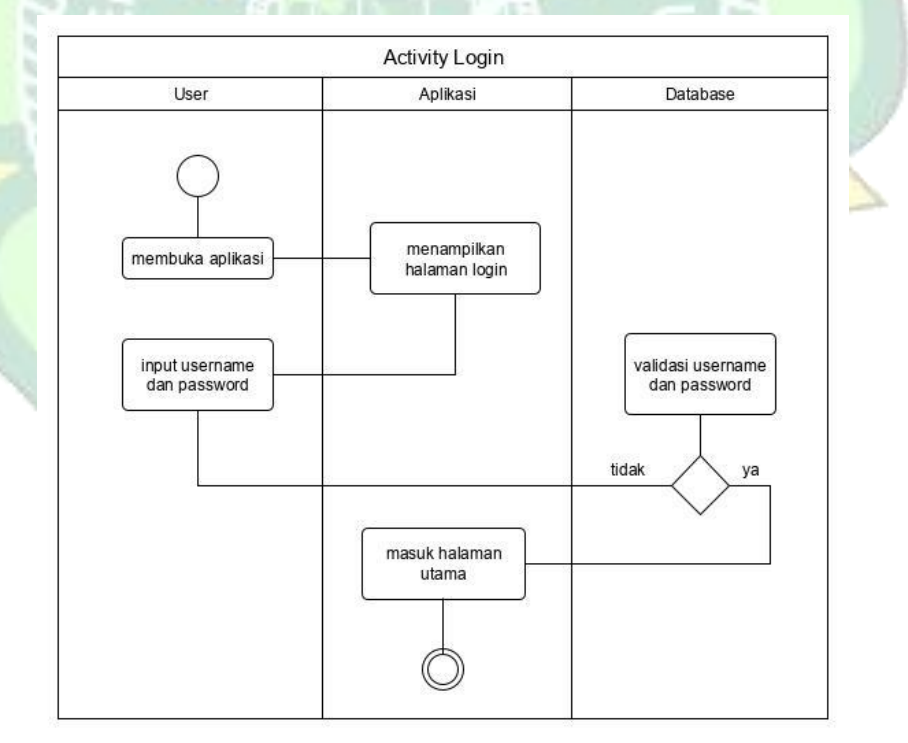

Gambar 4.2 Activity Diagram Login User

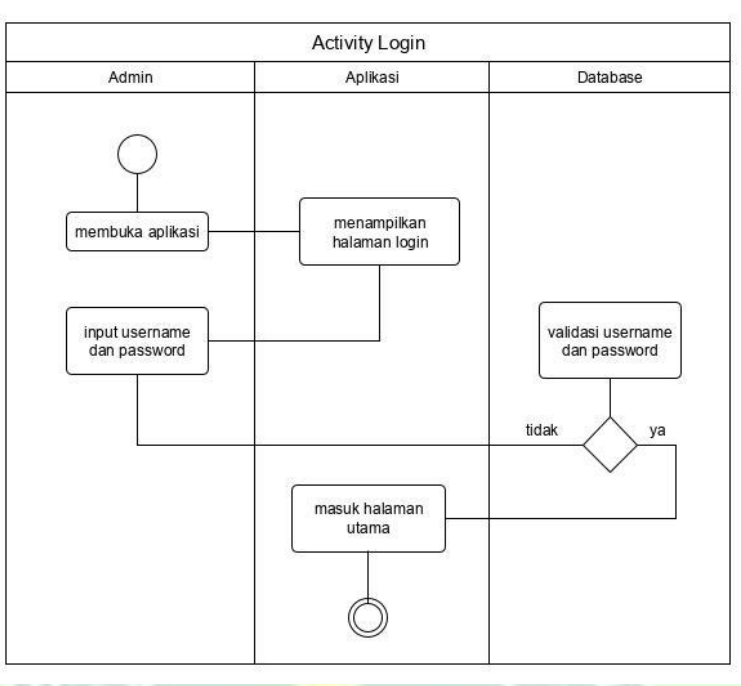

Gambar 4.3 Activity Diagram Login Admin

b. Activity Diagram Register

Activity Diagram register berfungsi sebagai proses pendaftaran akun untuk dapat melakukan login sebagai pengguna. Ketika pendaftaran login sistem akan masuk ke halaman login.

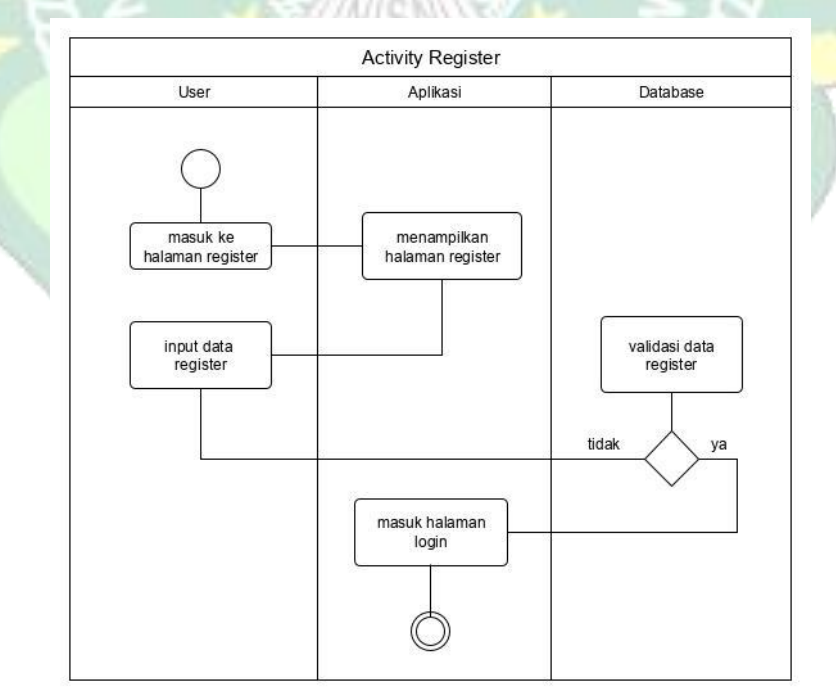

Gambar 4.4 Activity Diagram Register

c. Activity Diagram Pendaftaran Kegiatan

Activity Diagram Pendaftaran menjelaskan kegiatan user ketika mendaftar kegiatan.

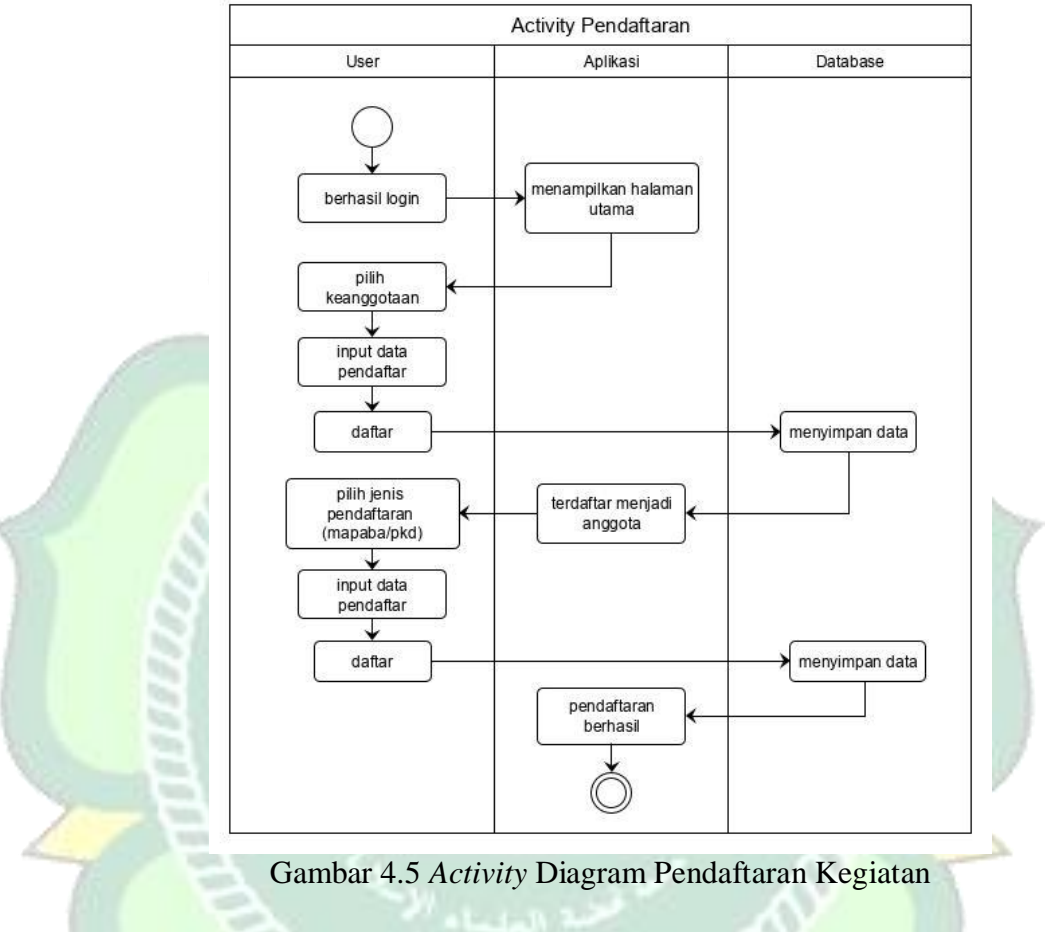

d. Activity Diagram Jadwal Kegiatan

Activity Diagram ini menjelaskan tentang kegiatan ketika user melihat jadwal kegiatan.

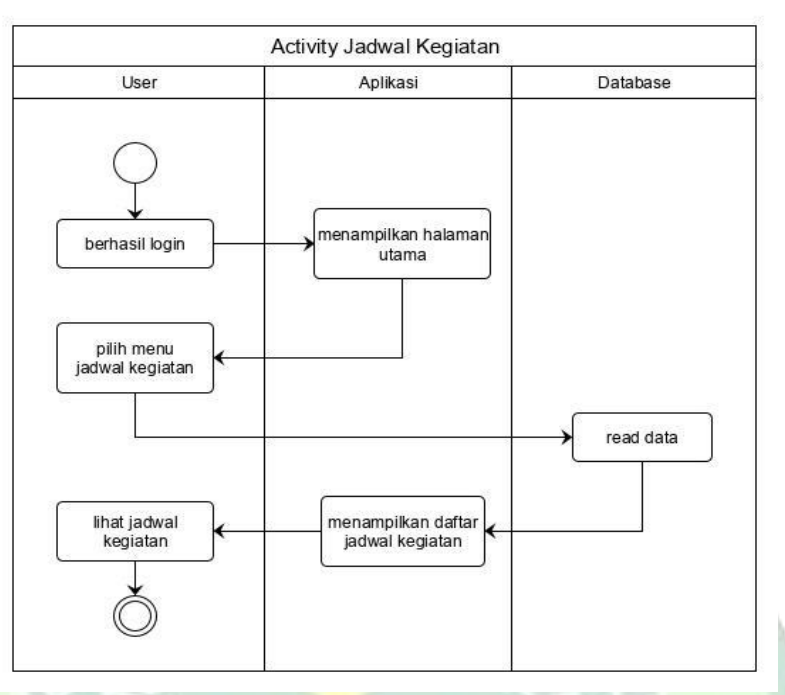

Gambar 4.6 Activity Diagram Jadwal Kegiatan

e. Activity Diagram Kepengurusan PMII

Pada *Activity* Diagram ini mnejelaskan ketika user melihat struktur pengurus PMII Jepara.

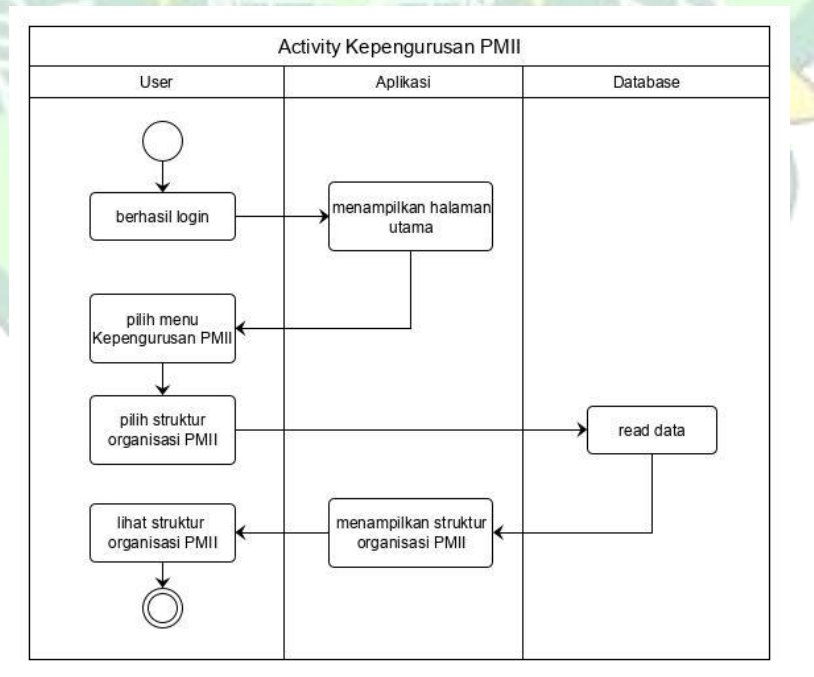

Gambar 4.7 Activity Kepengurusan PMII

# f. Activity Diagram Materi

Activiy Diagram ini menjelaskan kegiatan user ketika melihat materi dan mendownload materi.

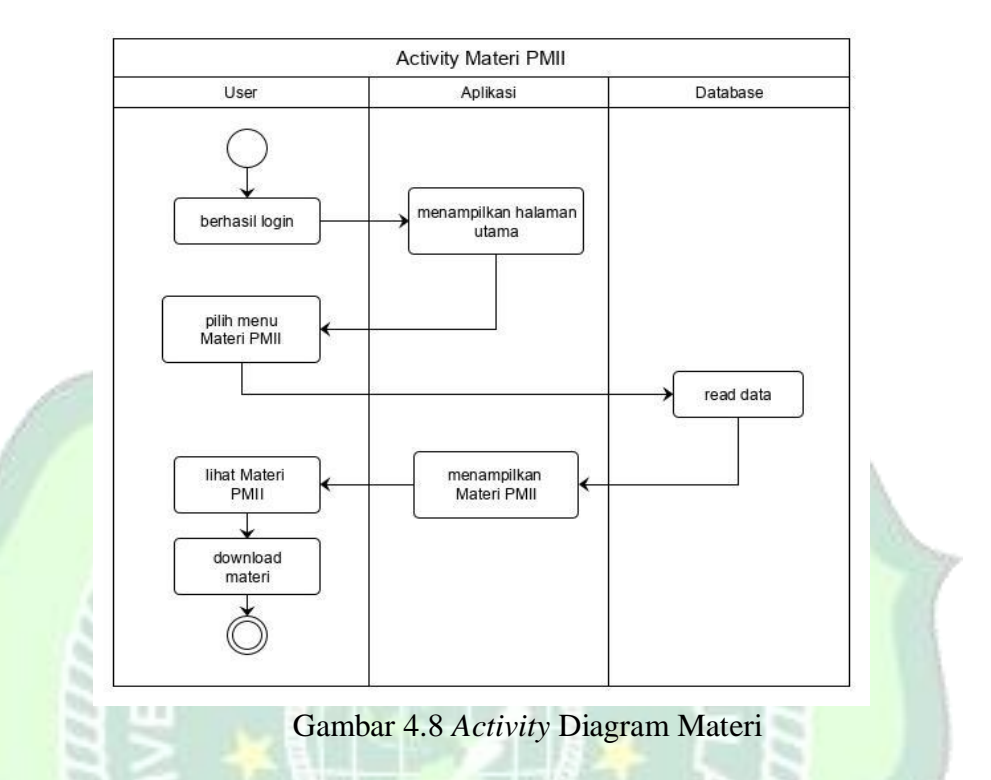

g. Activity Diagram Rekap Data

Pada *Activity* Diagram Rekap Data ini menjelaskan kegiatan admin ketika melihat rekapan data pendaftar pkd dan mapaba.

200000000

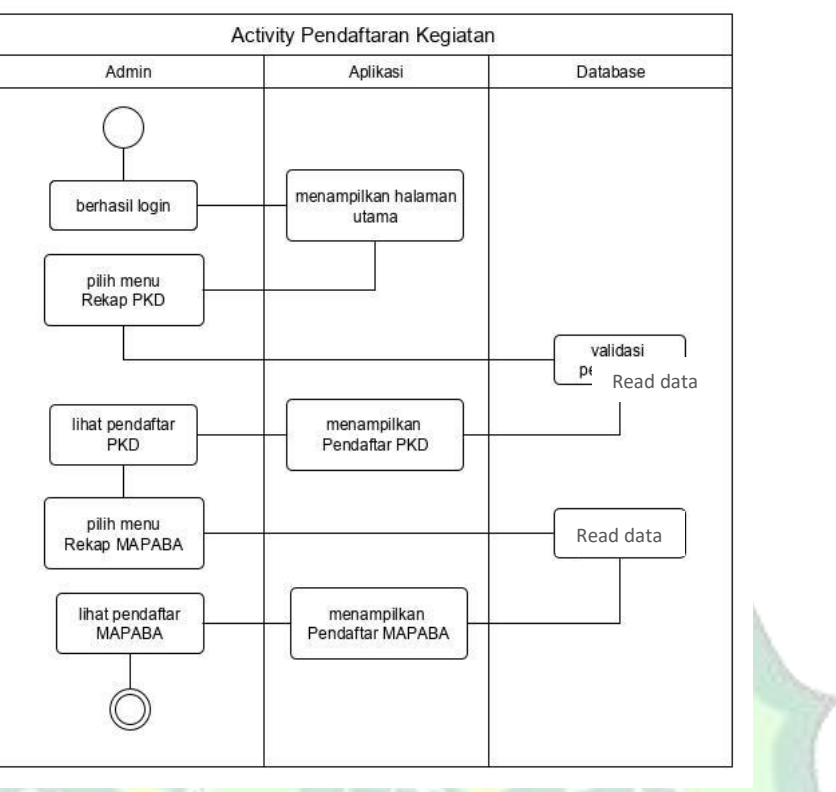

Gambar 4.9 Activity Diagram Rekap Data

# h. Activity Input Jadwal

-

Pada Activity Diagram ini menjelaskan kegiatan admin dalam mengelola jadwal kegiatan seperti menambah jadwal, menedit jadwal dan menghapus jadwal kegiatan.

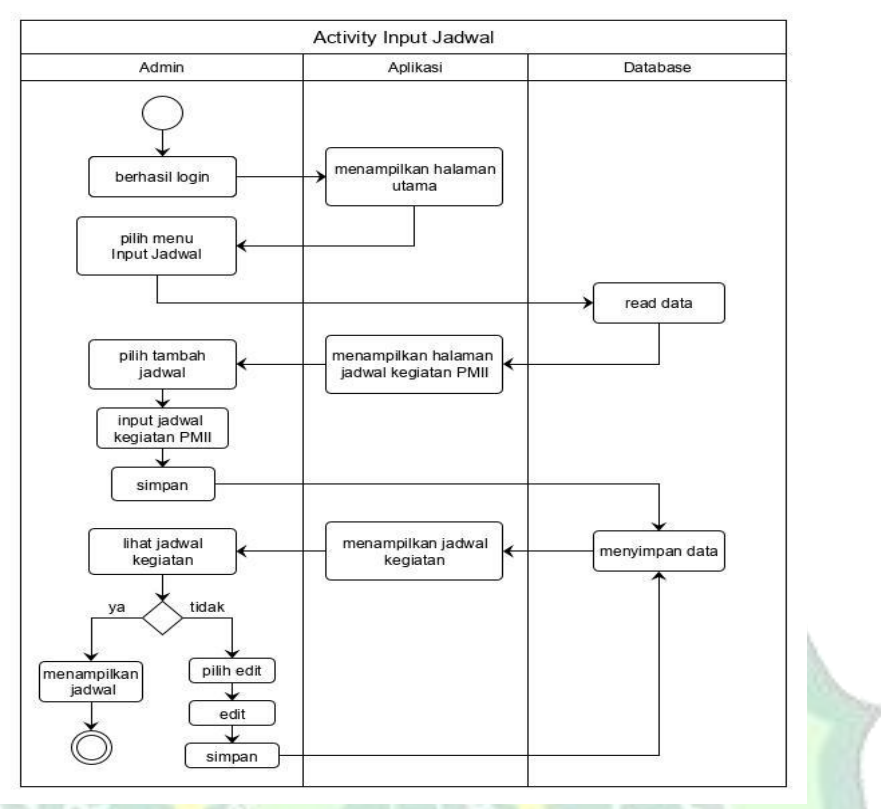

Gambar 4.10 Activity Diagram Input Jadwal

# i. Activity Diagram Input Kepengurusan

*Activity* Diagram Input Kepengurusan di kelola oleh admin yang menjelaskan kegiatan menambah jabatan pengurus, menginput nama pengurus dan melihat struktur pengurus.

2000000000

48

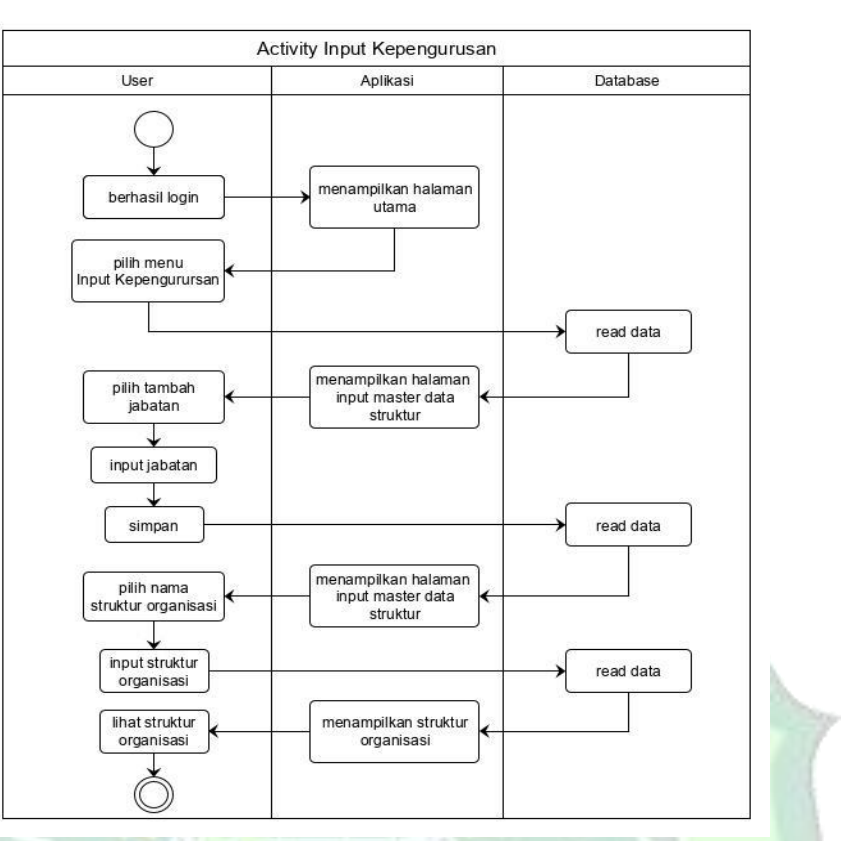

Gambar 4.11 Activity Diagram Input Kepengurusan

# j. Activity Diagram Keanggotaan

Pada *Activity* Diagram ini menjelaskan admin dalam mengelola data keanggotaan PMII seperti tambah anggota, mencetak data anggota dan melihat daftar anggota.

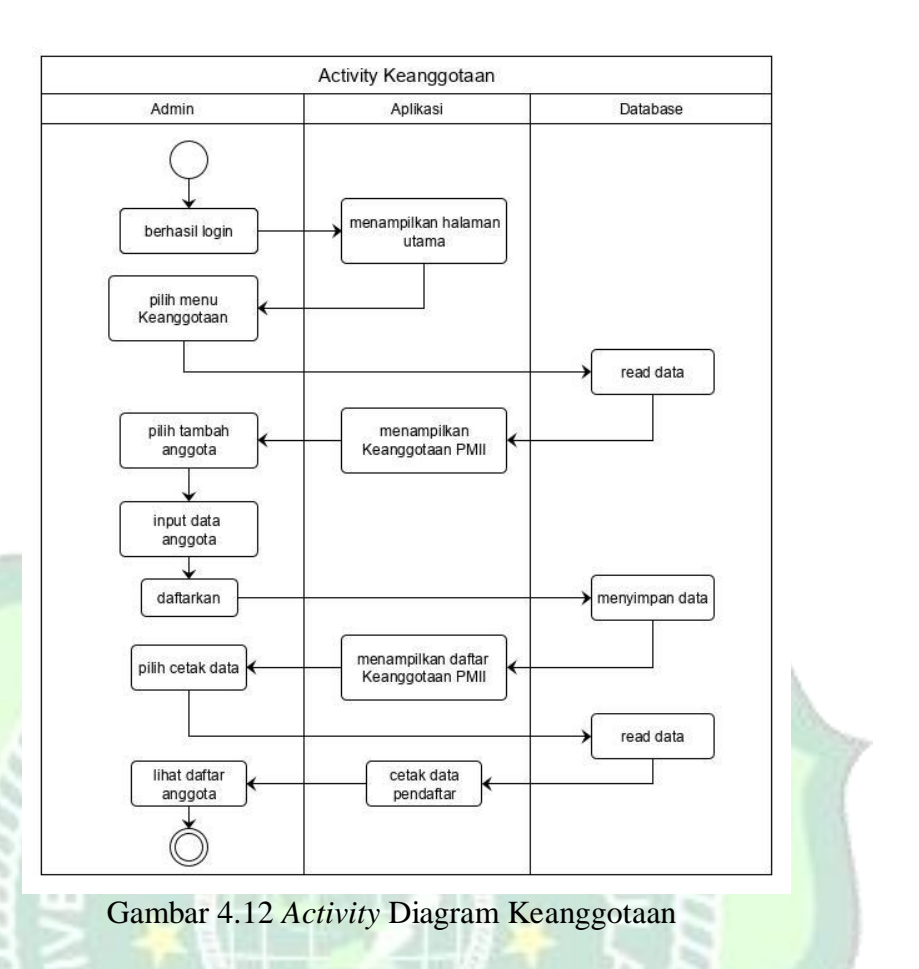

k. Activity Diagram Upload Materi

Pada *Activity* Diagram ini menjelaskan kegiatan admin ketika mengupload materi – materi kegiatan PMII.

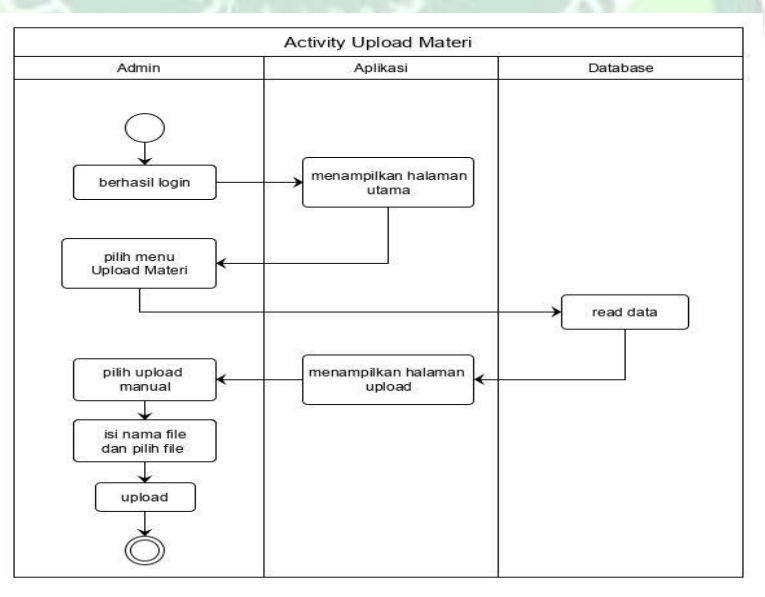

Gambar 4.13 Activity Diagram Upload Materi

#### 3. Sequence Diagram

Sequence diagram merupakan penggambaran skenario atau rangkaian langkah-langkah yang dilakukan sebagai respon dari sebuah elemen untuk menghasilkan keluaran tertentu, sequence diagram disusun berdasarkan ututan waktu. Berikut adalah sequence diagram admin dan user dari Aplikasi E-PMII.

a. Sequence Diagram Login

Pada proses *sequence* ini menggambarkan proses login yang dilakukan oleh admin dan user.

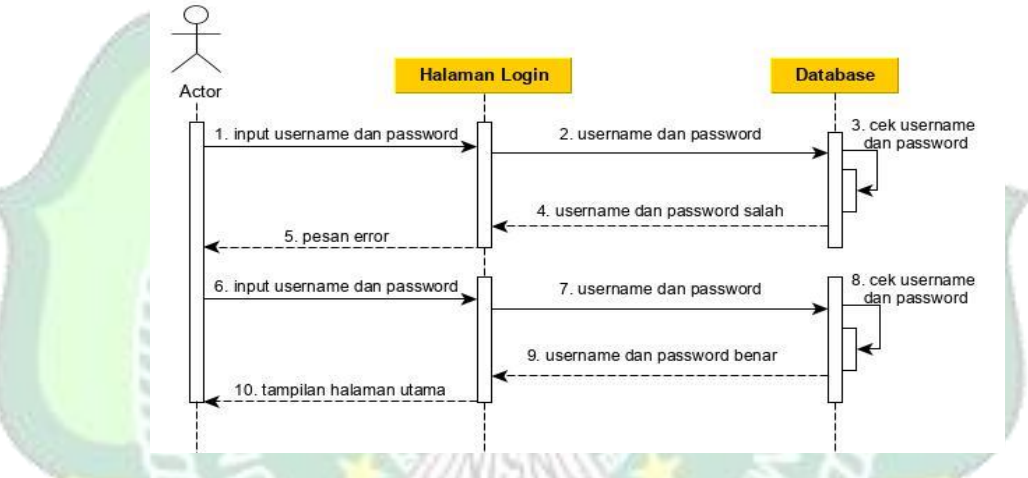

Gambar 4.14 Sequence Diagram Login

b. Sequence Diagram Register

Pada proses *sequence* ini menggambarkan proses register yang dilakukan oleh user.

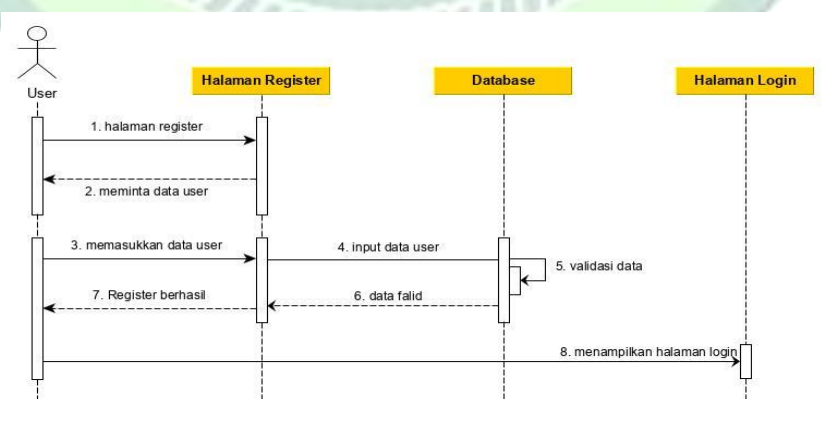

Gambar 4.15 Sequence Diagram Register

c. Sequence Diagram Pendaftaran Kegiatan

Pada Sequence Diagram ini menggambarkan proses pendaftaran kegiatan yang dilakukan oleh user.

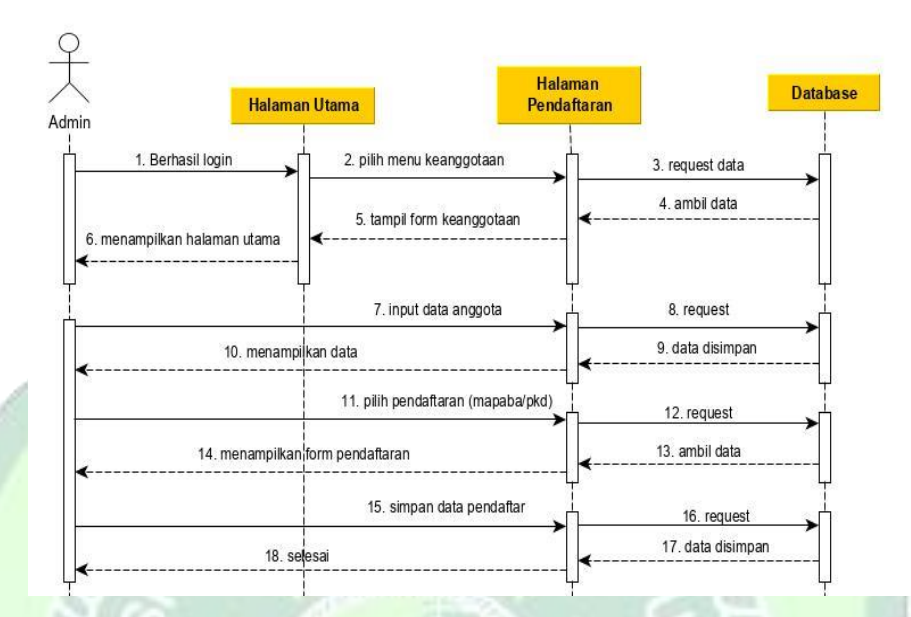

Gambar 4.16 Sequence Diagram Pendaftaran Kegiatan

d. Sequence Diagram Jadwal Kegiatan

Pada Sequence Diagram ini menggambarkan proses user ketika melihat jadwal kegiatan.

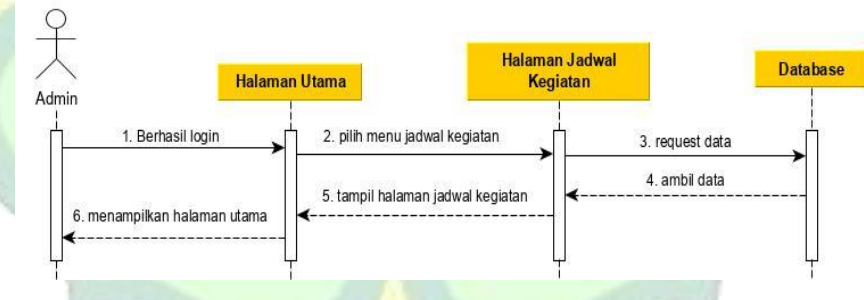

Gambar 4.17 Sequence Diagram Jadwal Kegiatan

e. Sequence Diagram Kepengurusan

Pada Sequence Diagram ini menggambarkan ketika user melihat struktur oganisasi oleh user.

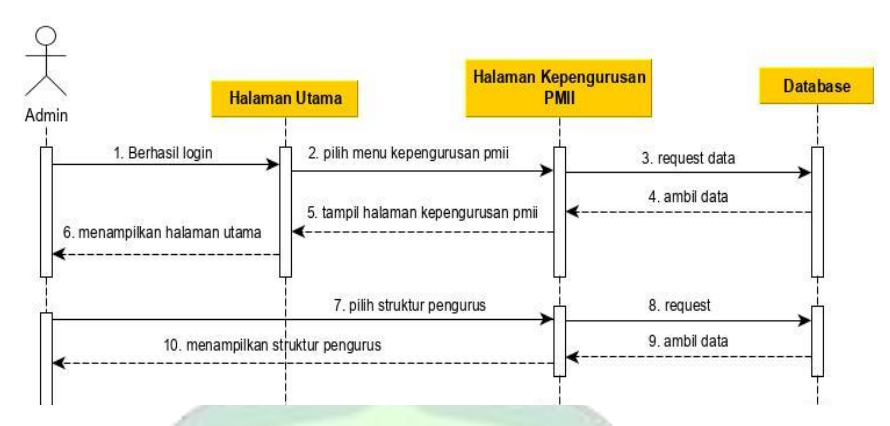

Gambar 4.18 Sequence Diagram Kepengurusan

# f. Sequence Diagram Materi

Sequence Diagram ini menggambarkan proses user ketika melihat jadwal kegiatan.

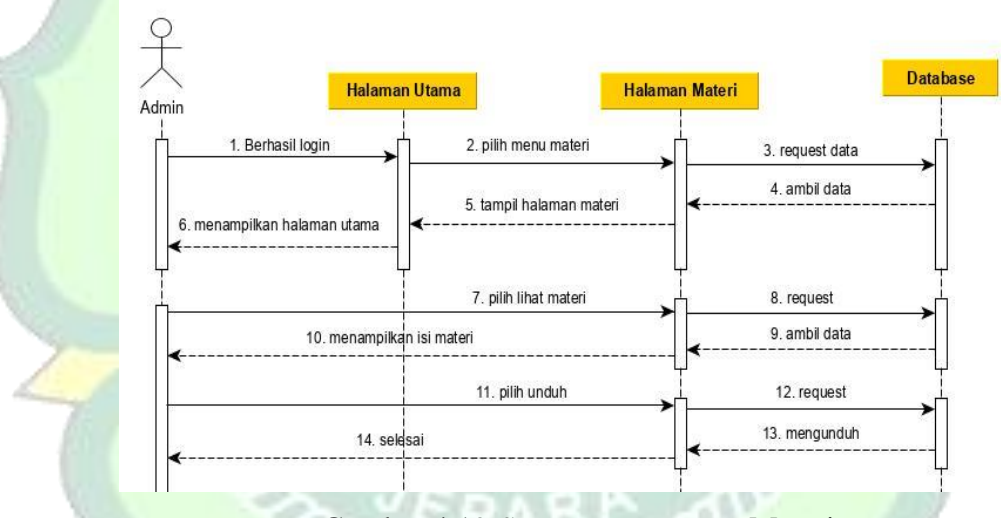

Gambar 4.19 Sequence Diagram Materi

g. Sequence Diagram Rekap Data

Pada *Sequence Diagram* ini menggambarkan proses admin ketika melihat rekap data pendaftar kegiatan mapaba dan pkd.

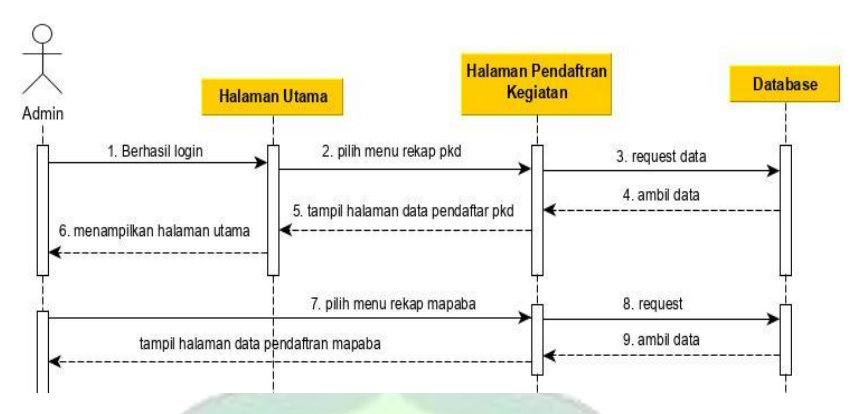

Gambar 4.20 Sequence Diagram Rekap Data

h. Sequence Diagram Input Jadwal

Sequence Diagram ini menggambarkan proses mengelola jadwal kegiatan oleh admin.

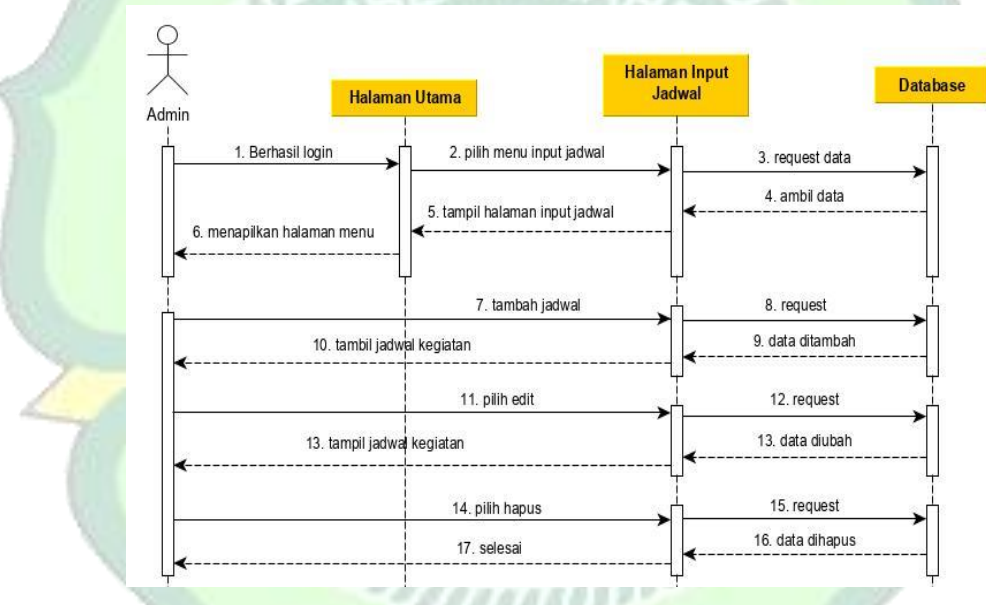

Gambar 4.21 Sequence Diagram Input Jadwal

i. Sequence Diagram Input Kepengurusan

Pada gambar diagram ini menggambarkan proses pengelolaan skrtuktur pengurus yang dilakukan oleh admin.

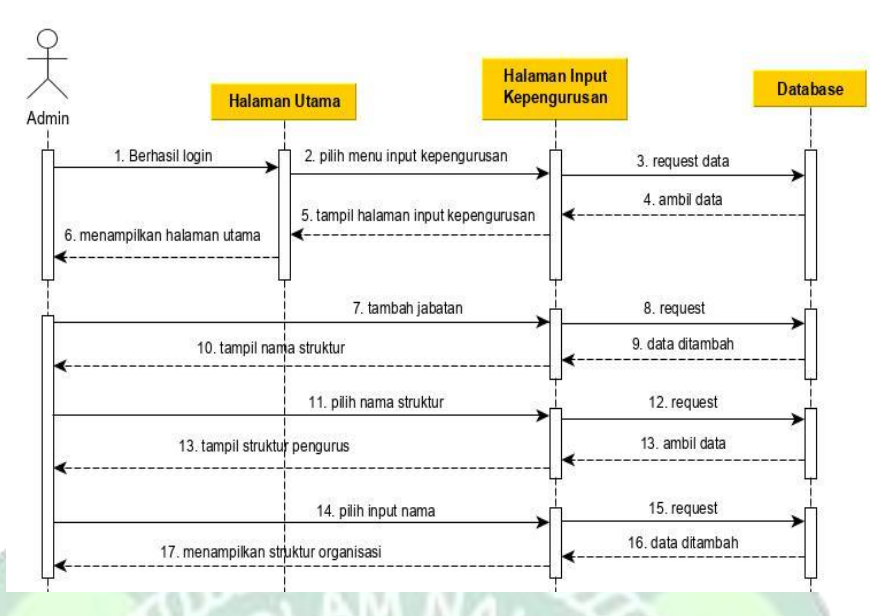

Gambar 4.22 Sequence Diagram Input Kepengurusan

j. Sequence Diagram Keanggotaan

Pada diagram ini menggambarkan proses admin dalam mengelola data anggota yang telah terdaftar.

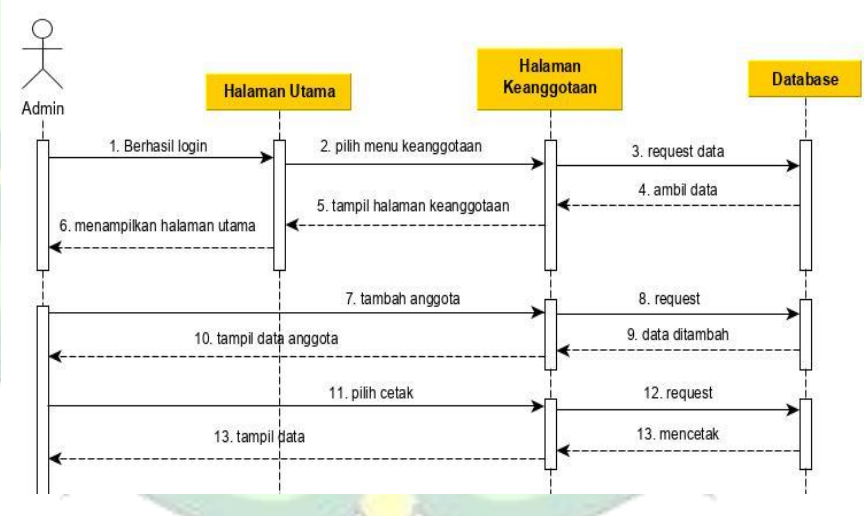

Gambar 4.23 Sequence Diagram Keanggotaan

k. Sequence Diagram Upload Materi

Pada *Sequence Diagram* ini menggambarkan proses admin ketika melakukan upload materi.

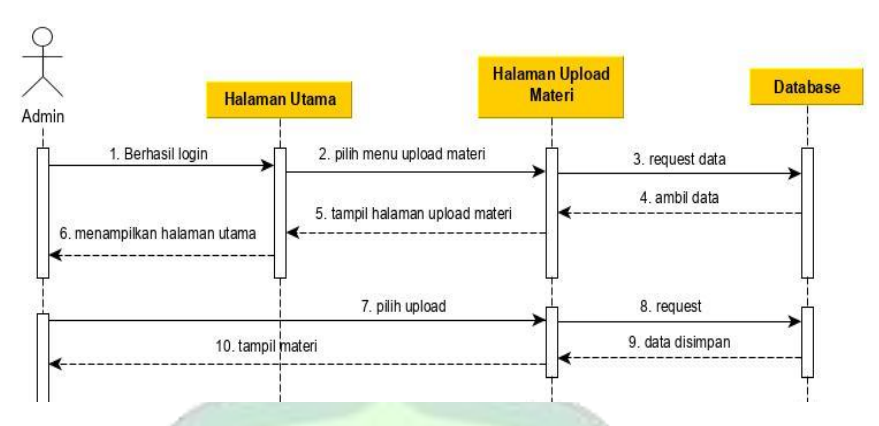

Gambar 4.24 Sequence Diagram Upload Materi

4. Class Diagram

*Class diagram* menggambarkan struktur sistem dari segi pendefinisian kalas-kelas yang ada pada sistem. Berikut adalah activity diagram atau diagram aktivitas dari aplikasi E-PMII :

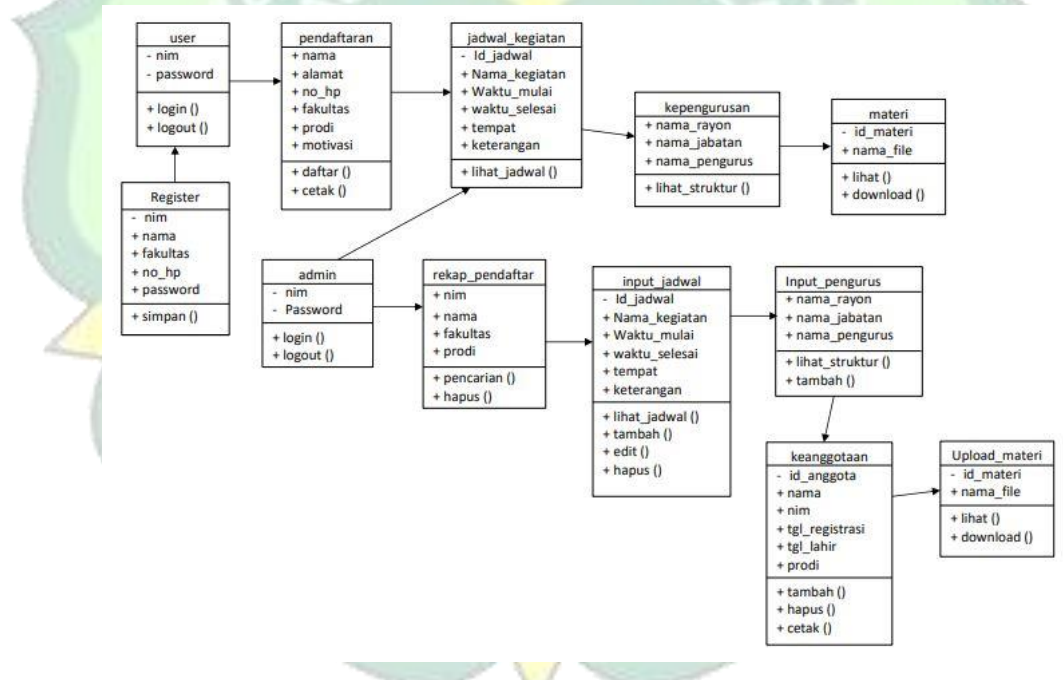

Gambar 4.25 Class Diagram

## 4.1.2.2 Pembuatan Database MySQL

MySQL merupakan database yang digunakan dalam pengolahan data aplikasi E-PMII Jepara. Untuk membuat database baru, table dan juga menambahkan data ke dalam table dapat menggunakan sql query ataupun langsung menggunakan phpMyAdmin. Ada dua jenis query pada sql yaitu query DDL (Data Definisien Language) dan query DML(Data Manipulation Language). query DDL digunakan untuk membuat table sedangkan query DML digunakan untuk mengolah data pada table.

```
--
-- Table structure for table `tb_struktur`
--
CREATE TABLE `tb_struktur` (
    `id_rayon` varchar(1) NOT NULL,
    `ketua` varchar(255) NOT NULL,
    `ketua2` varchar(255) NOT NULL,
    `sekretaris1` varchar(255) NOT NULL,
    `sekretaris2` varchar(255) NOT NULL,
    `bendahara1` varchar(255) NOT NULL,
    `bendahara2` varchar(255) NOT NULL,
    `bendahara2` varchar(255) NOT NULL
) ENGINE=InnoDB DEFAULT CHARSET=latin1 ROW_FORMAT=COMPACT;
```

Gambar 4.26 DDL Query

Penjelasan: Data Definition Language (DDL) Query pembuatan table alumni yang

mana *field* kolomnya berisi deskripsi dari struktur

INSERT INTO `tb\_struktur` (`id\_rayon`, `ketua`, `ketua2`, `sekretaris1`, `sekretaris2`, `bendahara1`, `bendahara2`) VALUES ('1', 'M. Syaifur Roqib', '', 'Putri Intan Nalumsari', 'Nova Siti Umayya', 'Nur Maila As Sa'adah', 'Hanik Rosidah'), ('2', 'Dimas Ananda Wijaya Al Gazali', '', 'Nur Rosi Alawiatun Nikmah', '', 'Vania Elifia Putri S', ''), ('3', 'Dimas Rizal Maulana ', '', 'Linda Dewi Lestari', 'Rani Cholifah', 'Uswatun Khasanah', ''), ('4', 'M. Taksinul Khuluq', '', 'Khoirum Rodhiatul Ifa', 'Khoirul Ummah', 'Ela Shofianah', 'Fadhilatul Amna Assafira'), ('5', 'Syahrul Juniar Setiawan', 'Muhammad Andi Setiawan', 'Wahyu Nugroho', '', 'Yuli Susanti', '');

Gambar 4.27 DML Query

Penjelasan: Data Manipulation Language (DML) query menambahkan data

alumni kedalam table struktur yang telah dibuat sebelumnya.

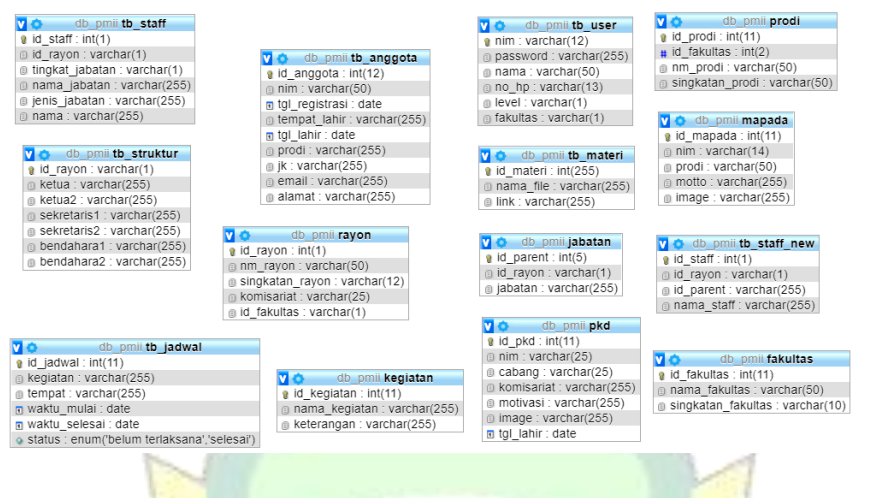

Gambar 4.28 Database

### 4.1.2.3 Pembuatan Rest Api

Data MySQL dikonversi kedalam bentuk JSON agar dapat digunakan dalam aplikasi android. Untuk pemanggilan database melalui android maka dibuatkan Api. Api dibuat menggunakan bahasa pemrograman php dan menggunakan framework Codeigniter. Sebelum membuat Api, pastikan codeigniter sudah terkonfigurasi dengan database yang dipakai. Komponen pembuatan Api yaitu Model dan Controller, Model sebagai tempat *querying database* dimana class nya di *extend* ke *CI\_Model* dan Controller sebagai tempat pengolahan data dimana class nya di *extend* ke *CI\_Controller*. Fungsi-fungsi yang terdapat pada class controller nantinya yang dapat dipanggil dan outputnya nanti berupa file JSON.

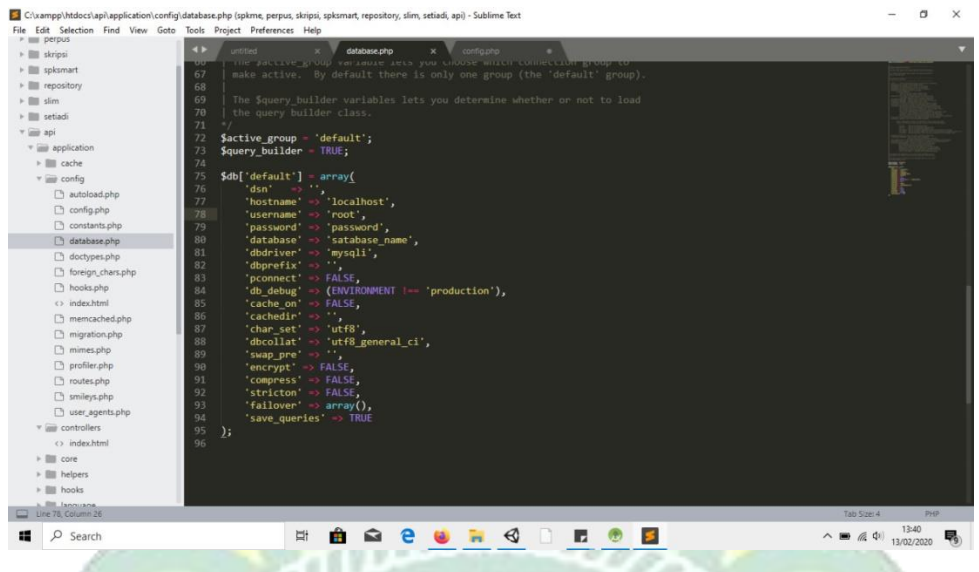

Gambar 4.29 Konfigurasi Data Codeigniter

Penjelasan: Konfigurasi database melalui *framework codeigniter* yang terletak pada folder application > config > database.php. Yang perlu diubah adalah data hostname atau nama hostnya, jika masih dalam server maka menggunaka nama localhost, kemudain username untuk username host nya, kemudian password, jika tidak menggunakan password maka dibiarkan kosong saja, dan yang terakhir yaitu nama database.

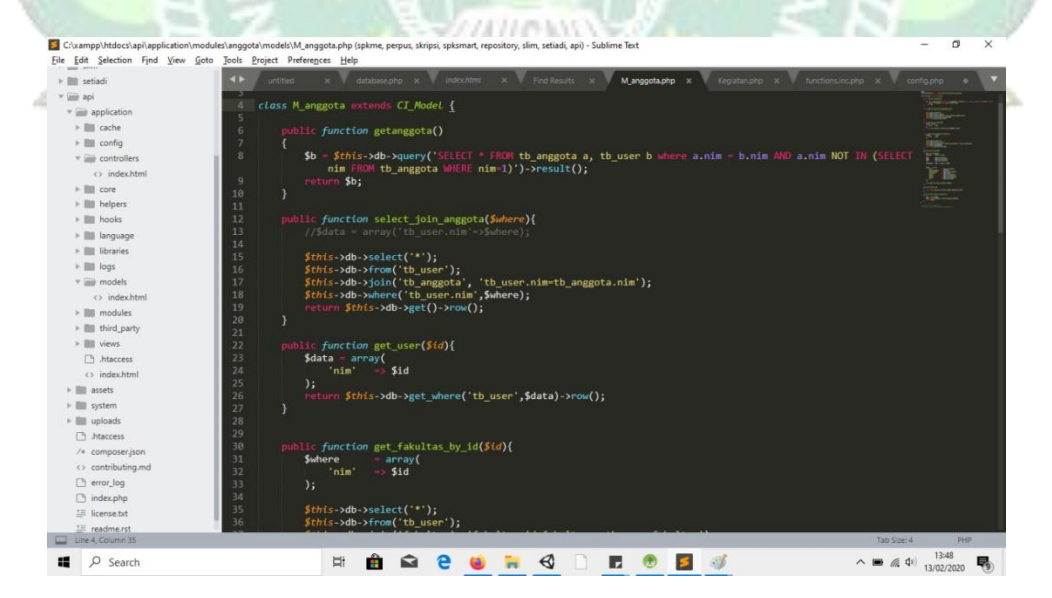

Gambar 4.30 Model Controller

Penjelasan: class M\_anggota berisi *function* yang digunakan untuk querying database pada table anggota. Karena menggunakan *framework codeigniter* maka query nya tidak perlu diketik lagi.

### 4.1.2.4 Pemanggilan Api

MySQL yang dikirim ke divice andoid harus berupa JSON data, sehingga antara database MySQL dan device android terdapat rest api sebagai tempat pemanggilan dan pengolahan database MySQL ke JSON. Hubungan antara MySQL, Rest API dan Android adalah sebagai berikut :

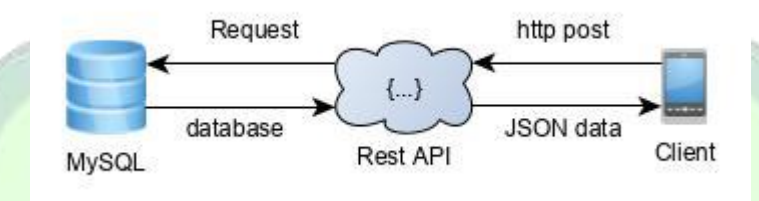

Gambar 4.31 Rest API

Android mengirimkan http dengan method post kepada rest api, rest api mengakses database MySQL lalu mengolahnya menjadi JSON data, dan JSON data tersebut dikirim ke *client* nya yaitu Android.

Sebelum dipanggil di android studio perlu di cek terlebih dahulu menggunakan aplikasi postman, dengan memasukkan url dan juga body parameter. Misalkan untuk memanggil data dengan memasukkan url http:/localhost/api\_pmii/login/aksilogin dengan method post dan body parameter nim : 1, password : admin lalu klik tombol send akan muncul hasilnya yaitu array result yang dikonversi ke JSON.

| POST V http://localhost/api_pmii/lo                                                                                                    | gin/aksilogin            | Params      | Send 😪 Save 🗠 |
|----------------------------------------------------------------------------------------------------|--------------------------|-------------|---------------|
| Authorization  Headers (3) Body                                                                                                    | Pre-request Script Tests |             | Code          |
| • form-data 🔍 x-www-form-urlencoded                                                                                                    | 🖲 raw 🔘 binary           |             |               |
| Key                                                                                                    | Value                    | Description | ••• Bulk Edit |
| nim 🖸                                                                                                    | 1                        |             |               |
| password                                                                                                    | admin                    |             |               |
|                                                                                                    |                          |             |               |
| Pretty Raw Preview JSON ↓<br>1 • ([<br>2<br>"message: "success", 4<br>- "nim": "1", "success", 4<br>- "nim": "1", "success", "1", "success", "1", "success", "1", "success", "1", "success", "1", "success", "1", "success", "success", "success", "success", "success", "success", "success", "suc |                          |             | μα            |
|                                                                                                    | Gambar 4.32 Tes          | t Postman   |               |

Untuk pemanggilan di android studio menggunakan plugin andorid networking yang ditambahkan pada file build.gradle.

| apply plugin: 'com.android.application'                                            |
|------------------------------------------------------------------------------------|
|                                                                                    |
| android (                                                                          |
| compileSdkVersion 28                                                               |
| defaultConfig (                                                                    |
| applicationId "com.wearedev.epmii"                                                 |
| minSdkVersion 18                                                                   |
| targetSdkVersion 28                                                                |
| versionCode 1                                                                      |
| versionName "1.0"                                                                  |
|                                                                                    |
|                                                                                    |
| buildTypes {                                                                       |
| release (                                                                          |
| minifyEnabled false                                                                |
| proguardFiles getDefaultProguardFile('proguard-android.txt'), 'proguard-rules.pro' |
|                                                                                    |
|                                                                                    |
|                                                                                    |
| e repositories {                                                                   |
| maven (                                                                            |
| url "http://dl.bintray.com/lukaville/maven"                                        |
|                                                                                    |
|                                                                                    |
| -1                                                                                 |
|                                                                                    |
| -dependencies (                                                                    |
| <pre>implementation fileTree(dir: 'libs', include: ['*.jar'])</pre>                |
| //noinspection GradleCompatible                                                    |
| implementation 'com.android.support:appcompat-v7:28.+'                             |
| implementation "com.android.support:design:28.+"                                   |
| <pre>implementation 'com.android.support.constraint:constraint-layout:1.1.3'</pre> |
| implementation 'com.android.support=v4:28.0.0'                                     |
| testImplementation 'junit:junit:4.12'                                              |

Gambar 4.33 Build Gradle

Pemanggilan pada activity dengan menambahkan code "AndroidNetworking.post()"

```
private void cekUser() {
                              = etNIM.getText().toString().trim();
    String nim
    String password
                              = etPass.getText().toString().trim();
    pDialog = new ProgressDialog( context this);
    pDialog.setCancelable(false);
pDialog.setTitle("Login Proses");
     pDialog.setMessage("Menghubungkan ke server . . . ");
     showDialog();
    AndroidNetworking.post(stringConfig.LOGIN)
               .addBodvParameter("nim", nim)
               .addBodyParameter("password", password)
               .setTag("test")
               .setPriority(Priority.HIGH)
               .build()
               .getAsJSONObject(new JSONObjectRequestListener() {
                    @Override
                   public void onResponse(JSONObject response) {
                        hideDialog();
                         // do anything with response
                        int success = response.optInt( name: "success");
                         Toast.makeText(getApplicationContext(), text "ok 2",Toast.LENGTH_SHORT).show();
                        if (success==1) {
                             String nim = response.optString( name "nim");
String nama = response.optString( name "nama");
String no_hp = response.optString( name "no_hp");
String level = response.optString( name "level");
```

## Gambar 4.34 Android Networking

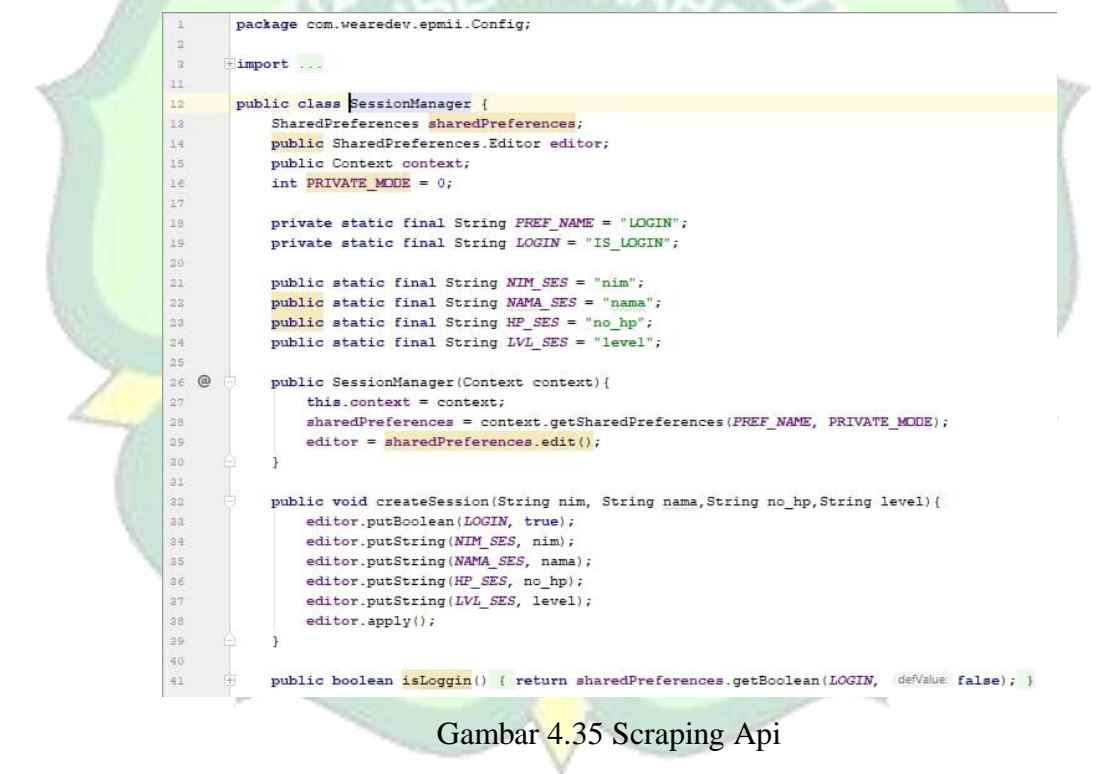

## 4.1.3 Implementation (implementasi)

Berdasarkan perancangan aplikasi pada tahap sebelumnya, maka peneliti mengimplementasikan dalam bentuk aplikasi E-PMII. Berikut implementasi sistem aplikasi E-PMII Jepara :

1. Tampilan Shortcut Aplikasi

*Shortcut* merupakan tombol cepat untuk membuka aplikasi ini. Shortcut aplikasi ini berupa *icon* logo pmii pada aplikasi. Berikut adalah tampilan *shortcut* aplikasi ePMII.

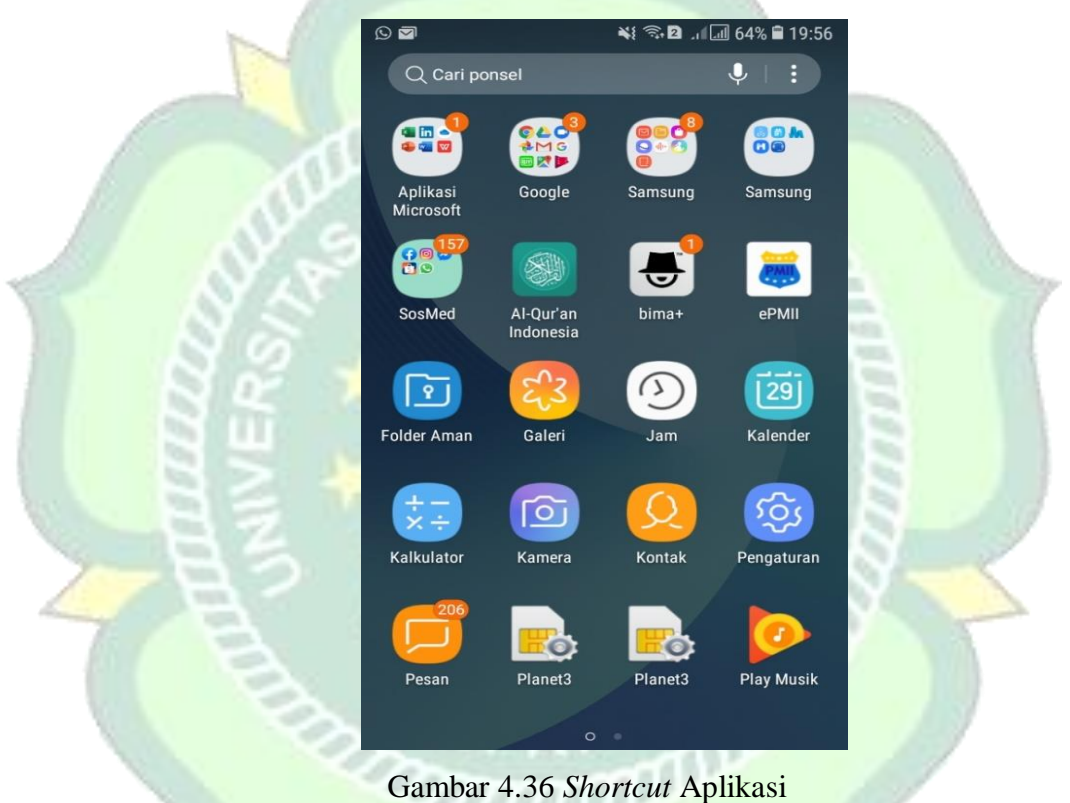

2. Tampilan Splash Screen

Splash Screen adalah halaman yang pertama kali muncul setelah pengguna menekan *icon* aplikasi. Splash Screen ini hanya berisi logo dari aplikasi ePMII.

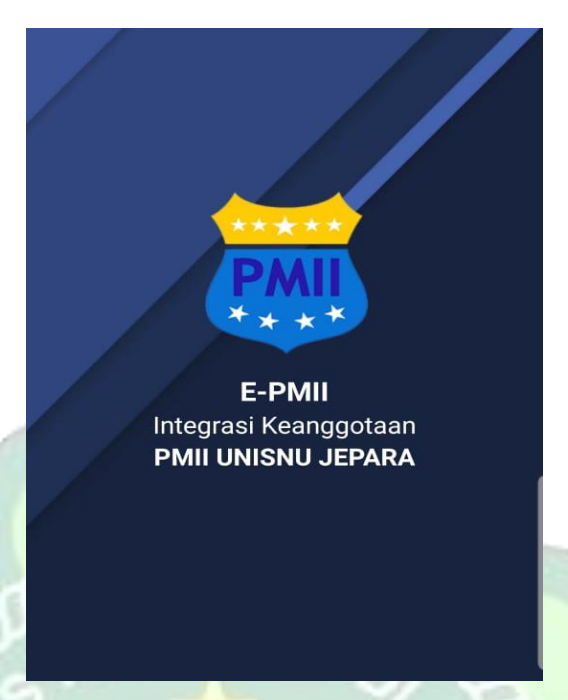

Gambar 4.37 Tampilan Splash Screen

3. Tampilan Halaman Login

Halaman login merupakan halaman utama yang muncul sebelum admin atau user membuka sistem aplikasi. Pada halaman login admin atau user harus menginputkan username dan password yang telah terdaftar pada sistem aplikasi.

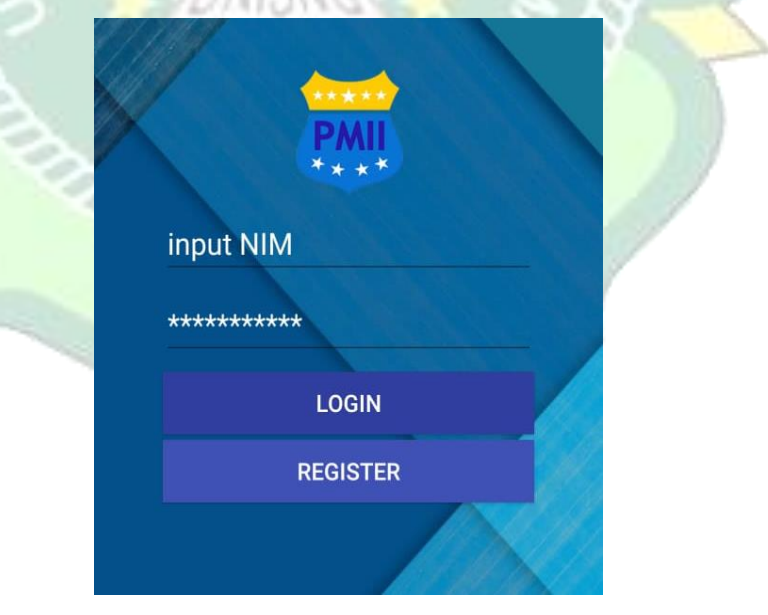

Gambar 4.38 Tampilan Halaman Login

- *Text Input NIM* : Pengguna harus mengisikan *Email* dari pengguna. Contoh : 151240000425
- Text Field Password : Pengguna harus mengisikan Password yang berupa angka atau huruf yang minimal terdiri dari 6 karakter.
   Tombol Login : Ketika pengguna menekan tombol Login maka sistem akan langsung mencocokan kedalam database apakah Email dan password cocok atau tidak. Jika Email dan password sesuai dengan data di firebase maka sistem akan langsung menuju menu Home. Berikut potongan source code tampilan halaman login :

|                           | 1       | package com.wearedev.epmii;                                            | 19    |
|---------------------------|---------|------------------------------------------------------------------------|-------|
|                           | 2       |                                                                        | ļ     |
|                           | 3 (     | import                                                                 | 1     |
|                           | 24      |                                                                        |       |
|                           | 25      | public class Login extends AppCompatActivity {                         | 1     |
|                           | 26      |                                                                        |       |
|                           | 27      | ProgressDialog pDialog;                                                |       |
|                           | 28      | Button btLogin, btDaftar;                                              | Ł     |
| 100                       | 29      | EditText etNIM, etPass;                                                |       |
|                           | 30      | SessionManager sm;                                                     |       |
| 1000                      | 31      | boolean doubleBackToExitPressedOnce = false;                           |       |
| 100                       | 32      |                                                                        |       |
| 1000                      | 33      | (Override                                                              |       |
| Contraction of the second | 34 🔘    | protected void onCreate(Bundle savedInstanceState) {                   | 1     |
|                           | 35      | <pre>super.onCreate(savedInstanceState);</pre>                         |       |
|                           | 36      | <pre>setContentView(R.layout.activity_login);</pre>                    |       |
|                           | 37      | <pre>etNIM = (EdstText)findViewById(R.id.etNIM);</pre>                 |       |
| 1000                      | 38      | etPass = (EditText)findVievById(R.id.etpassword);                      |       |
|                           | 39      | <pre>btLogin = (Button)findViewByld(R.id.btLogin);</pre>               |       |
|                           | 40      | <pre>btDattar = (Button) findViewById(R.id.btDaftar);</pre>            |       |
|                           | 41      | (Adob) and and at /                                                    |       |
|                           | 10      | / "Unidensi session"/                                                  |       |
|                           | 13      | sm - new Sessionnanager (getapplicationcontext());                     |       |
|                           | 45 61 1 | btDefter setOnClickListener( $(y) \rightarrow 1$                       |       |
|                           | 48      | //starkåctivit/ny (ny Intent/gatàmlicationContext(), register class)): |       |
|                           | 49      | startActivity(new Intent(cationContext() register web class));         |       |
|                           | 50      | finish():                                                              |       |
| 0.0                       | 51      | ):                                                                     |       |
|                           | 53      |                                                                        |       |
|                           | 54      | <pre>btLogin.setOnClickListener((view) → { cekUser(); });</pre>        |       |
| 1000                      | 60 (    |                                                                        | - NIC |
| 1                         | 61      |                                                                        | 12    |
| 1                         |         |                                                                        |       |

Gambar 4.39 Souce Code Halaman Login

4. Tampilan Halaman Register

Perancangan Halaman Register ini merupakan halaman yang akan muncul jika Pengguna belum memiliki akun. Di halaman ini Pengguna dipersilahkan untuk mengisikan NIM, nama, fakultas dan nomor *handphone*. Rancangan tampilanya sebagai berikut:

| Nomorinduk mahasiswa |   |
|----------------------|---|
| Nama Lengkap         |   |
| Nama Lengkap         |   |
| akultas              |   |
| Choose               | • |
| по Нр                |   |
| No. HP               |   |
| bassword             |   |
| password             |   |
| ulangi password      |   |
| ulang_password       |   |

Gambar 4.40 Tampilan Halaman Register

- *Text Field* NIM : Pengguna harus mengisiskan NIM dari pengguna.
   Contoh : 151240000425
- *Text Field* Nama Lengakap : Pengguna harus mengisikan Nama Lengkap pengguna.
- *Text Field* Fakultas : Pengguna harus mengisikan Fakultas asal pengguna.
- *Text Field* No. *Handphone* : Pengguna harus mengisikan No. *Handphone* dari pengguna yang berisi angka-angka.
- *Text Field* Password : Pengguna harus mengisikan Password yang berupa angka atau huruf yang minimal terdiri dari 6 karakter.
- *Text Field* Ulangi Password : Pengguna harus mengisikan ulang Password yang berupa angka atau huruf yang minimal terdiri dari 6 karakter.
- Tombol Simpan : jika Pengguna menekan tombol Simpan maka sistem akan menyimpan data kedalam database. Berikut potongan *source code* halaman register :

| 1      | <pre>package com.wearedev.epmii;</pre>                                                              |  |  |  |  |  |  |
|--------|----------------------------------------------------------------------------------------------------|--|--|--|--|--|--|
| 2      |                                                                                                    |  |  |  |  |  |  |
| 3 (    | ∃import                                                                                             |  |  |  |  |  |  |
| 1      |                                                                                                    |  |  |  |  |  |  |
| 5 🚯    | public class register extends AppCompatActivity {                                                   |  |  |  |  |  |  |
| 6      | EditText nim, nama_lengkap, HP, etPasswordREGISTER, etREPasswordREGISTER;                           |  |  |  |  |  |  |
| 7      | Button btRegister, btLogin;                                                                         |  |  |  |  |  |  |
| 3      | Spinner spFakultas;                                                                                 |  |  |  |  |  |  |
| 9      |                                                                                                    |  |  |  |  |  |  |
|        | gOverride                                                                                           |  |  |  |  |  |  |
| 1 01 ( | protected void onCreate(@Nullable Bundle savedInstanceState) {                                      |  |  |  |  |  |  |
|        | <pre>super.onCreate(savedInstanceState);</pre>                                                      |  |  |  |  |  |  |
| 3      | <pre>setContentView(R.layout.activity_register);</pre>                                              |  |  |  |  |  |  |
| 4      |                                                                                                    |  |  |  |  |  |  |
|        | btRegister = (Button) findViewById(R.id.btREGISTER);                                                |  |  |  |  |  |  |
|        | btLogin = (Button) findViewById(R.id.btLOGIN);                                                      |  |  |  |  |  |  |
|        | nim = (EditText) findViewById(R.id.etNIM);                                                          |  |  |  |  |  |  |
|        | <pre>nama_lengkap = (EditText) findViewById(R.id.etNAMALENGKAP);</pre>                              |  |  |  |  |  |  |
|        | HP = (EditText) findViewById(R.id.etHP);                                                            |  |  |  |  |  |  |
|        | etPasswordREGISTER = (EditText) findViewById(R.id.etPasswordREGISTER);                              |  |  |  |  |  |  |
|        | <pre>etREPasswordREGISTER = (EditText) findViewById(R.id.etREPasswordREGISTER);</pre>               |  |  |  |  |  |  |
|        | /*SPINNER*/                                                                                         |  |  |  |  |  |  |
|        | spFakultas = (Spinner) findViewById(R.id.spinnerFakultas);                                          |  |  |  |  |  |  |
|        |                                                                                                    |  |  |  |  |  |  |
|        | <pre>getSupportActionBar().setDisplayHomeAsUpEnabled(true);</pre>                                   |  |  |  |  |  |  |
|        |                                                                                                    |  |  |  |  |  |  |
|        |                                                                                                    |  |  |  |  |  |  |
|        | // Create an ArrayAdapter using the string array and a default spinner layout                       |  |  |  |  |  |  |
| )      | ArrayAdapter <charsequence> adapter = ArrayAdapter.oreateFromResource( Context this,</charsequence> |  |  |  |  |  |  |
|        | R.array.fakultas, android.R.layout.simple_spinner_item);                                            |  |  |  |  |  |  |
|        | // speciry the layout to use when the list of choices appears                                       |  |  |  |  |  |  |
|        | adapter.setDropDownviewkesource(android.k.layout.simple_spinner_dropdown_item);                     |  |  |  |  |  |  |
|        | // appry che ausport to the sprimer                                                                 |  |  |  |  |  |  |
|        | apraxuicas.secMuapter(auapter),                                                                     |  |  |  |  |  |  |
| 2      |                                                                                                    |  |  |  |  |  |  |

Gambar 4.41 Source Code Register

5. Tampilan Halaman Anggota

Halaman Anggota merupakan halaman yang menampilkan form registrasi anggota.

|        | ePMII                  | 1 |
|--------|------------------------|---|
| F      | ORM REGISTRASI ANGGOTA | 5 |
|        | NIM                    |   |
|        | 8945                   |   |
|        | Nama Lengkap           | 3 |
|        | Susi susanti           |   |
|        | Alamat                 |   |
|        | Tempat Lahir           |   |
| $\sim$ | Email                  |   |
| $\sim$ | Email@email.xxx        |   |
|        | Tempat Lahir           |   |
|        | Tempat Lahir           |   |
|        | Tanggal Lahir          | r |
|        | tgl bul • thn          |   |
|        | Jenis Kelamin          |   |
|        | Choose                 | • |
|        | Fakultas               |   |
|        | III O <                |   |

Gambar 4.42 Registrasi Anggota

- *Text Field* NIM : Pengguna harus mengisiskan *NIM* dari pengguna.
   Contoh : 151240000425
- *Text Field* Nama Lengakap : Pengguna harus mengisikan Nama Lengkap pengguna.
- *Text Field* Alamat : Pengguna harus mengisikan alamat tinggal pengguna
- *Text Field Email* : Penggua harus mengisikan *Email* pengguna.
   Contoh : <u>namapengguna@gmail.com</u>
- *Text Field* Tempat Lahir : Pengguna harus mengisikan tempat lahir pengguna
- Text Field Tanggal Lahir : Pengguna harus mengisikan tanggal lahir pengguna
- *Text Field* Fakultas : Pengguna harus mengisikan Fakultas asal pengguna

Berikut adalah potongan source code halaman register anggota :

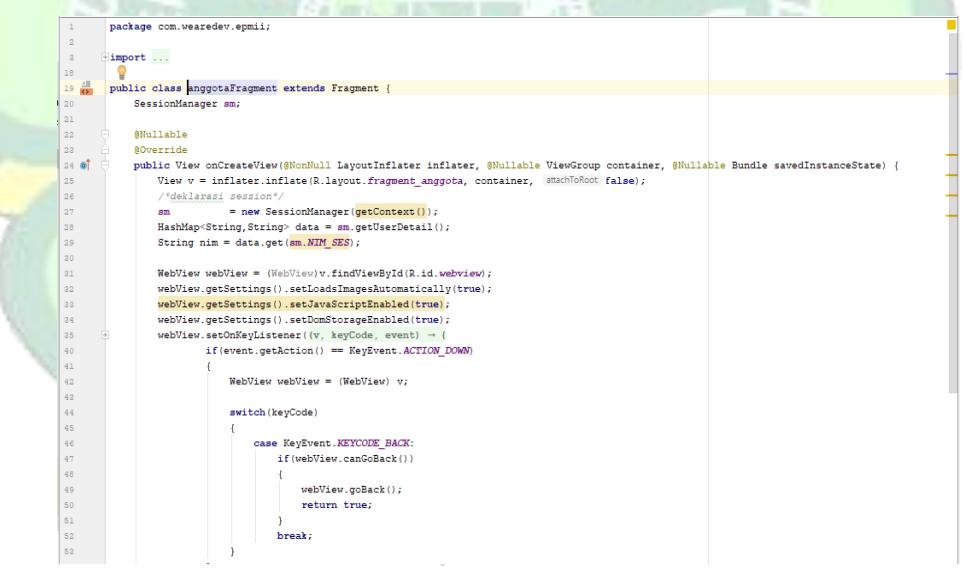

Gambar 4.43 Source Code Register Anggota

## 6. Tampilan Halaman Kepengurusan

Halaman Kepengurusan merupakan halaman yang menampilkan struktur organisasi.

| 19:12 🖬 🛛 🕲 🔸                          | 🖘 al 🛔 |
|----------------------------------------|--------|
| ≡ ePMII                                |        |
| Struktur Organisasi PMII               |        |
| Rayon Dakwah dan Komunikas             | i.     |
| Rayon RA. Kartini FEB UNISNU<br>Jepara |        |
| RAYON RATU SHIMA                       |        |
| RAYON SYARIAH DAN HUKUM                |        |
| RAYON TARBIYAH DAN ILMU<br>KEGURUAN    |        |

Gambar 4.44 Tampilan Struktur Organisasi

 $\bigcirc$ 

Pada tampilan ini pengguna dapat melihat struktur pengurus sesuai dengan nama struktur.

ш

- Rayon Dakwah dan Komunikasi : menampilkan struktur pengurus yang berasal dari mahasiswa Fakultas Dakwah Dan Komunikasi.
- Rayon R.A Kartini : menampilkan struktur pengurus yang berasal dari mahasiswa Fakultas Ekonomi Dan Bisnis.
- Rayon Ratu Shima : menampilkan struktur pengurus yang berasal dari Fakultas Sains Dan Teknologi.
- Rayon Syariah Dan Hukum : menampilkan struktur pengurus yang berasal dari mahasiswa Fakultas Syariah Dan Hukum.
- Rayon Tarbiyah dan Ilmu Keguruan : menampilkan struktur pengrus yang terdiri dari mahasiswa Fakultas Tarbiyah Dan Ilmu Keguruan. Berikut adalah potongan *source corce* tampilan struktur organisasi :

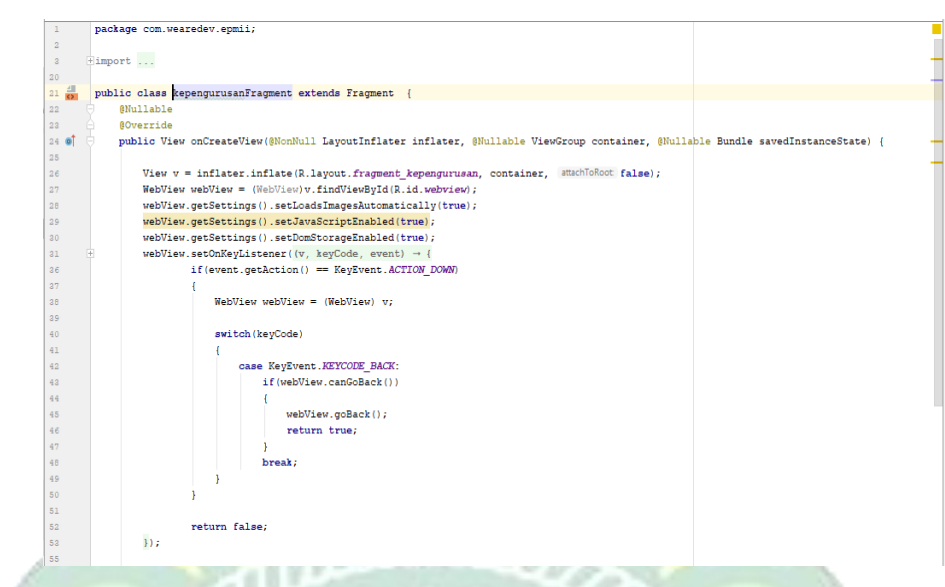

Gambar 4.45 Source Code Kepengurursan

7. Tampilan Materi

Halaman ini menampilkan materi-materi yang di upload oleh admin dan user dapat melihat serta mendownload materi.

| 19:16<br>← | Down                | <br>Ioad M    | ateri | *     | Sal 🖬 🔡         |   |
|------------|---------------------|---------------|-------|-------|-----------------|---|
| Mo<br>id n | dul kac<br>nateri : | lerisas<br>68 | i     | o Det | Eil Contraction |   |
|            |                     |               |       |       | 8               | 5 |
|            |                     |               |       |       |                 |   |
|            |                     |               |       |       |                 |   |
|            | 111                 |               | 0     | <     |                 |   |

Gambar 4.46 Tampilan Halaman Materi

Pada tampilan ini pengguna dapat melihat dengan detail materi yang ingin di lihat serta pengguna dapat mengunduh materi sesuai dengan kebutuhan.

- Modul kaderisasi : merupakan contoh judul materi yang ditampilkan.
- Detil : pengguna dapat melihat secara detil materi serta mendownload materi.

Berikut adalah potongsn source code halaman materi :

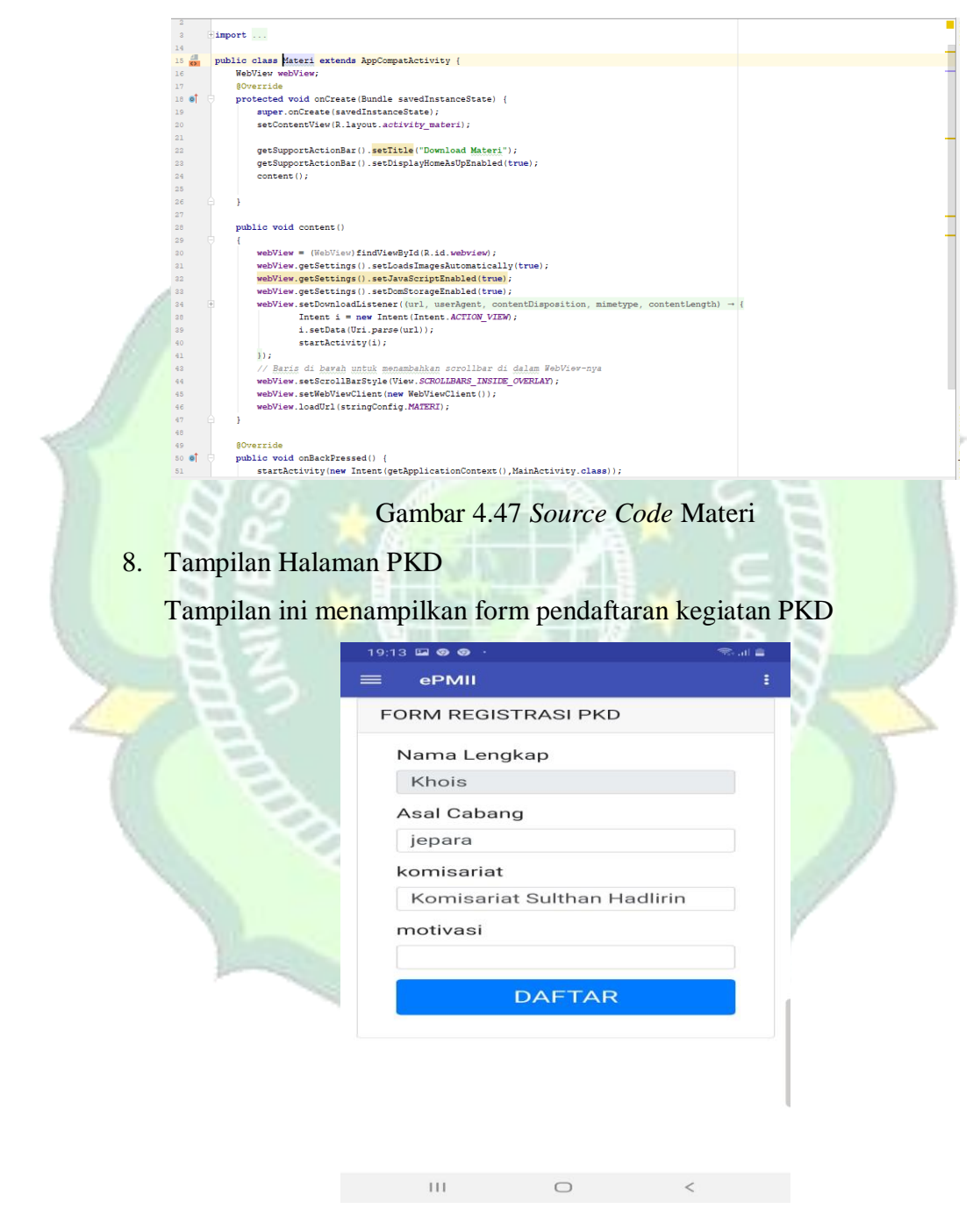

Gambar 4.48 Tampilan Pendaftaran

- *Text Field* Nama Lengkap : Pengguna harus mengisikan nama lengkap pengguna.
- *Text Field* Asal Cabang : Pengguna harus mengisikan asal cabang daerah anggota.

Contoh : Cabang Surakarta

• *Text Field* Komisariat : Pengguna harus mengisikan komisariat asal pengguna.

Contoh : Komisariat Sunan Muria

• *Text Field* Motivasi : Pengguna harus mengisikan motivisas pengguna mengikuti kegiatan tersebut.

Berikut adalah source code halaman pendaftaran pkd :

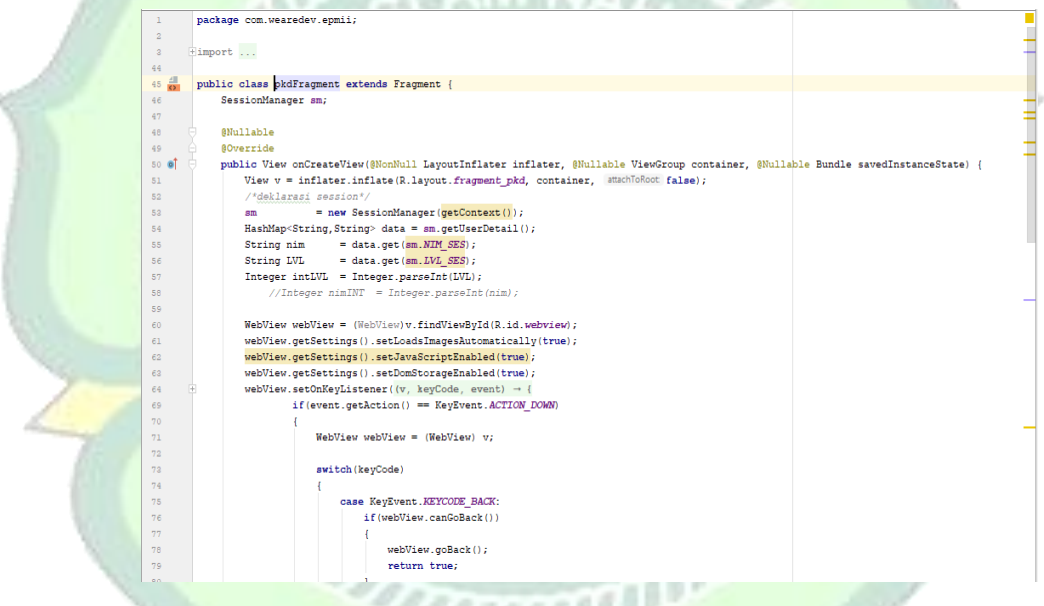

Gambar 4.49 Source Code Pendaftaran PKD

9. Tampilan Jadwal Kegiatan

Tampilan ini merupakan halaman yang menampilkan jadwal kegiatan yang meliputi tambah jadwal, edit jadwal dan hapus jadwal.

| 19:0 | 08 🖬 🚳 | ۰ .                      |                | ≂il 🚔     |
|------|--------|--------------------------|----------------|-----------|
| =    | ePM    | ш                        |                | :         |
|      | JA     | ADWAL KEGIA              |                | I         |
|      |        |                          | + jad          | wal       |
|      |        | Show 10 ·                | entries        |           |
|      |        | Search                   | ר:             |           |
|      |        |                          |                |           |
|      | No     | Nama<br>Kegiatan         | Mulai          | Se        |
|      | 1      | Gender<br>Training       | 2020-<br>03-06 | 202<br>08 |
|      | 2      | Pelatihan<br>Jurnalistik | 2020-<br>01-25 | 202<br>26 |
|      | 3      | Camping                  | 2020-<br>03-28 | 202<br>29 |
|      | 4      | Khataman<br>Qur'an       | 2020-<br>01-23 | 202<br>23 |
|      | 5      | Makrab                   | 2020-<br>01-25 | 202<br>26 |
|      | Sh     | owing 1 to 5 d           | of 5 entrie    | es        |
|      | 111    | 0                        |                | <         |

Gambar 4.50 Tampilan Halaman Jadwal

Pada tampilan ini pengguna dapat melihat secara detail jadwal kegiatan mulai dari nama kegiatan, watu pelaksaan dan tempat kegiatan.

- Tambah Jadwal : admin dapat menambah jadwal yang akan dilaksanakan
- *Show Entries* : menampilkan jumlah daftar jadwal yang ingin ditampilkan

Contoh : 10 entries

- *Search* : admin dapat mencari jadwal kegiatan dengan mengisi nama kegiatan
- Nomor : merupakan id jadwal
- Nama kegiatan : menampilkan daftar nama kegiatan
- Mulai : menunjukkan waktu mulai kegiatan
- Selesai : menunjukkan waktu selesai kegiatan
- Tempat : menampilkan tempat pelaksanaan kegiatan
- Keterangan : menampilkan keterangan (selesai/belum terlaksana)

• Edit : admin dapat merubah jadwal kegiatan apabila ada perubahan waktu pelaksanaan

Berikut adalah potongan source code halaman jadwal kegiatan :

| <pre>public class imput jadvalFragment extends Fragment {</pre>                                                                                                    | 1    |     | package com.wearedev.epmii.Admin;                                                                                                    |
|----------------------------------------------------------------------------------------------------|------|-----|----------------------------------------------------------------------------------------------------|
| <pre>cluport public class Imput jadvalFragmant extends Fragmant {     public class Imput jadvalFragmant extends Fragmant {         Override         Override         override         public View onCreateView(NOnNull LayoutInflater inflater, (Nullable ViewGroup container, (Nullable Bundle savedIntanceState) {         final View view = inflater.inflate(R.layout.fragment input_jadval, container, immuflater [also];         webView vebView = (WebView view.findViewBy1(R.id.vebview);         webView.getSetting().setJavaScriptEnabled(true);         webView.getSetting().setJavaScriptEnabled(true);         webView.getSetting().setJavaScriptEnabled(true);         webView.getSetting().setJavaScriptEnabled(true);         webView.setOnTeyListener((v, NgCOde_Nevent) + (</pre>                                                                                                    | 2    |     |                                                                                                    |
| <pre>public class input jedualFregment extends Fregment {     Whileble     Override     public View onCreateView(MocnNull LayoutInflater inflater, Mullable ViewGroup container, Mullable Bundle savedInstanceState) {     final View view = inflater.inflate(R.layout.fragment imput_jedual, container, smolldowc false);     WebView vetView = (WebView(vebView)(vebView);     webView.getSetting().setDosStanaled(true);     webView.getSetting().setDosStanaled(true);     webView.getSetting().setDosStana</pre> | 3    | +   | import                                                                                                    |
| <pre>public class puppt jadualizations tragment {     GOVerride     GOVerride     GOVerride     GOVerride     GOVerride     GOVerride     final View view = inflater inflater inflater, Shullable ViewGroup container, Shullable Bundle savedInstanceState) {         Final View view = inflater inflate(A.layout.fragment.input jadual, container, Shullable Bundle savedInstanceState) {         Final View view = inflater inflate(A.layout.fragment.input jadual, container, Shullable Bundle savedInstanceState) {         Final View view = inflater inflate(A.layout.fragment.input jadual, container, Shullable Bundle savedInstanceState) {         Fund view view = inflater inflate(A.layout.fragment.input jadual, container, Shullable Bundle savedInstanceState) {         rebUiew.getSetting().setDadaIngesAutomatically(true);         rebUiew.getSetting().setDadaIngesAutomatically(true);         rebUiew.getSetting().setDadaIngesAutomatieget</pre> | 21   | 4   |                                                                                                    |
| <pre>public governie Governie Governie Governie governie governie</pre>  | 22   |     | public class input_jadwalfragment extends fragment {                                                                                                    |
| <pre>public View onCreateView(MichNull LayoutInflater inflater, Mullable ViewGroup container, Mullable Bundle savedInstanceState) {     final View view = inflater.inflate(Layout.fragment_input_jadval, container, Mullable Bundle savedInstanceState) {         FebTiew veeView = (WelNiew)view.findNoesViel(LikeView);         webView.getSetting().setDomStrageAnabled(true);         webView.getSetting().setDomStrageAnabled(true);         webView.getSetDimStrageAnabled(true);         webView.getSetDimStrageAnabled(true);         webView.getSetDimStrageAnabled(true);         webView.getSetDimStrageAnabled(true);</pre>                                                                                              | 23   |     | While                                                                                                    |
| <pre>public view universet sets in a gout in a gout in a gout in a set of a set of a</pre> | 24   | . I | guveride                                                                                                    |
| <pre>interview version = finited: _inited (.ingute: _ingute:ingute:inductions,contailer,mathematics,inited (.ingute:ingute:in</pre>                                                                                                    | 25 0 | 4 9 | public view oncreateview(gwonwull Layoutinitater initiater, gwiliable viewscoup container, gwullable bundle savedinstancestate) {                                                                                                    |
| <pre>import = import = import</pre>  | 20   |     | That view view - initate: initate; kiayout.iragent.jaduat, container, succiousout taise;,<br>Webliau mebliau - disklisulviau fiedblogbild i di manzieu.                                                                                                    |
| <pre>vebView.getSetting().setJawaGripEnhabled(true); vebView.getSetting().setJawaGripEnhabled(true); vebView.getSetting().setDawaGripEnhabled(true); vebView.setDagListence(ve),keyCould ( vebView.getSetting()) == KeyZvent.ACTION_DOMO) {     webView.getSetting() == KeyZvent.ACTION_DOMO)     {         webView.getSetting()         switch(keyCode)         {             case KeyZvent.KEYCOUE_BACK:</pre>                                                                                                    | 20   |     | weblew weblew - (meblew)/de.langeSyra(k.ld.web/sew),<br>weblew defections() cetoades matically (dwa):                                                                                                    |
| <pre>vebView.getSettings().setDomStorageEnabled(true);<br/>vebView.getSettings().setDomStorageEnabled(true);<br/>vebView.getSettings().setDomStorageEnabled(true);<br/>vebView.getSetting() == KegSvent.ACTIO_DOMO) {     WebView vebView = (WebView) v;     switch(keyCode) {</pre>                                                                                                    | 29   |     | repriser generations() set Jackstingerstudomatical ((true))                                                                                                    |
| <pre>Bit Bit if (wont.getAction() == KwySvent.ACTION_DOMO) if (     if (wont.getAction() == KwySvent.ACTION_DOMO) if (     webView webView = (WebView) v;     switch(keyCode)</pre>                                                                                                    | 30   |     | webView getSettings() setDomStorageEnabled(true):                                                                                                    |
| <pre>if (event.getAction() == KeyEvent.ACTION_DOMO)  KeyEvent.getAction() == KeyEvent.ACTION_DOMO)  KeyEvent.getAction() =  KeyEvent.getAction() =  Ke</pre> | 31   | +   | vebView.setOnKevListener((v. kevCode, event) → {                                                                                                    |
| <pre>RebTiew webTiew = (WebTiew) v;  RebTiew webTiew = (WebTiew) v;  switch(keyCode)  case KeySvent.EXYCODE_BACK:</pre>                                                                                                    | 36   |     | if (event.getAction() == KeyEvent.ACTION DOWN)                                                                                                    |
| <pre>WebView uebView = (WebView) v;  WebView uebView = (WebView) v;  WebView.canGoBack())  Kup if (webView.canGoBack())  Kup if (webView.canGoBack())  Kup i</pre> | 37   |     |                                                                                                    |
| <pre>switch(keyCode) {     case KeyEvent.KEYCODE_BACK:     if (webYiew.canGoBack())     if (webYiew.canGoBack())     if webYiew.goBack();     if webYiew.goBack();     if w</pre> | 38   |     | WebView webView = (WebView) v;                                                                                                    |
| <pre>evith(keyCode)  {     case KeySvent.KEYCODE_BACK:     if(vebView.cnnbOdack())      if(vebView.cnnbOdack())      if(vebView.cnnb</pre> | 39   |     |                                                                                                    |
| <pre>i</pre>                                                                                                    | 40   |     | switch(keyCode)                                                                                                    |
| <pre>42 43 44 45 45 46 46 46 46 46 46 47 47 47 47 47 48 46 47 48 47 48 48 48 48 48 48 48 48 48 48 48 48 48</pre>                                                                                                    | 41   |     | {                                                                                                    |
| 43     if (webView.canGoBack())       44     {       45     webView.qoBack();       46     return true;       47     }       48     break;       49     }       49     }       40     }       50     }       51     return false;       52     return false;       53     });       54     // Tigs baris di bavah ini agar laman yang dimust dapat       56     vebView.setScrollBacStyle (View.SCROLLBARS INSILE OVERLAY);                                                                                                    | 42   |     | case KeyEvent.KEYCODE_BACK:                                                                                                    |
| <pre>46 46 45 46 46 47 48 48 49 49 49 49 49 50 50 50 50 51 52 7 5 5 5 7 7 5 5 7 7 5 7 7 5 7 7 5 7 7 5 7 7 7 5 7 7 7 7 7 7 7 7 7 7 7 7 7 7 7 7 7 7 7 7</pre>                                                                                                    | 43   |     | if(webView.canGoBack()))                                                                                                    |
| 45     webView.goBack();       46     return true;       47     }       48     break;       50     }       51     return false;       53     });       54     //Tigs baris di barah ini agar laman yang dimust dapat       55     //Tigs baris di barah ini agar laman yang dimust dapat       56     webView.setScrollBarStyle(View.SCROLLBARS INSTRE OVERLAY;                                                                                                    | 44   |     | €                                                                                                    |
| 46     return true;       47     }       48     break;       49     }       50     }       51     return false;       53     j);       55     // Tigs baris di barah ini agar laman yang dimust dapat       56     vebView.veScrollBarStyle(View.SCROLLBARS INSTRE OVERLAY;                                                                                                    | 45   |     | webView.goBack();                                                                                                    |
| <pre>47 } 48 break; 49 } 49 } 49 } 49 } 49 } 49 } 40 } 40 } 40 } 41 } 41 } 42 } 43 } 44 } 45 } 45 } 45 } 45 } 45 } 45 } 45</pre>                                                                                                    | 46   |     | return true;                                                                                                    |
| 48     break;       49     }       50     }       51     return false;       52     );       53     );       54     // Tigs baris di bavah ini agar laman yang dimust dapat       55     // Tigs baris di bavah ini agar laman yang dimust dapat       56     vebView.setScrollBarStyle (View.SCROLLBARS INSITE OVERLAY;                                                                                                    | 47   |     | }                                                                                                    |
| <pre>45  50  51 52 return false; 53  53  53  54 55 // Iiga baris di bavah ini agar laman yang dinuah dapat 55 // Iiga baris di bavah ini sugar laman Yang dinuah dapat 56 vebVides vedSrollharStyle (Vides SCROLLBARS INSILE OVERLAY;</pre>                                                                                                    | 48   |     | break;                                                                                                    |
| <pre>50 } 51 52 return false; 53 }); 55 // Tiga baris di bawah ini agar laman yang dimuab dapat 56 webView.setScrollBarStyle(View.SCROLLBARS INSITE OVERLAY;</pre>                                                                                                    | 49   |     | 3                                                                                                    |
| <pre>51 52 return false; 53 i); 53 i); 54 // Tigs baris di bavah ini agar laman yang dimuat dapat 55 // VebView.setScrollBarStyle(View.SCROLLBARS INSITE OVERLAY; 56 vebView.setScrollBarStyle(View.SCROLLBARS INSITE OVERLAY; 56 vebView.setScrollBarStyle(View.SCROLLBARS INSITE OVERLAY; 56 vebView.setScrollBarStyle(View.SCROLLBARS INSITE OVERLAY; 56 vebView.setScrollBarStyle(View.SCROLLBARS INSITE OVERLAY; 56 vebView.setScrollBarStyle(View.SCROLLBARS INSITE VIEW.SCROLLBARS INSITE VIEW.SCROLLBARS INSIS VI</pre> | 50   |     | }                                                                                                    |
| 53         return talse;           53         );;           55         // Tigs bars di bars ini asar laman yang dinuat dapat           56         vebVise.vestScrollbarStyle(Vise.SCROLEBARS INSITE OVERLAY;           56         vebVise.vestScrollbarStyle(Vise.SCROLEBARS INSITE OVERLAY;                                                                                                    | 51   |     |                                                                                                    |
| 33 3);<br>35 // Jig baris di bavah ini agar laman yang dinuat dapat<br>36 vebView.setScrollBarStyle(View.SCROLLBARS INSITE OVERLAY);                                                                                                    | 52   |     | return false;                                                                                                    |
| >> // ligs caris of parameters in a dark daman yang olnung capat<br>web/yew.setScrollBarStyle(view.SCROLBARS INSIE OVERLAY);                                                                                                    | 53   |     | Ui                                                                                                    |
| <pre>&gt;&gt;&gt;&gt;&gt;&gt;&gt;&gt;&gt;&gt;&gt;&gt;&gt;&gt;&gt;&gt;&gt;&gt;&gt;&gt;&gt;&gt;&gt;&gt;&gt;&gt;&gt;&gt;&gt;&gt;&gt;&gt;&gt;&gt;&gt;</pre>                                                                                                    | 55   |     | // inga paris at payan int agar iaman yang aimuat dapat                                                                                                    |
| sa nehligu setWehliguflight/new Wehliguflight/\);                                                                                                    | 56   |     | <pre>webview.setScrollbarbyle(view.sck/ubs/scinslle_view.ov/ckar);<br/>upbligu.scs#ublighting/incluse/incluse/incl</pre> |
| o/ webview.setwebviewclient(new webviewclient());                                                                                                    | 57   |     | webview.setwebviewtient(new webviewtient()),                                                                                                    |

# Gambar 4.51 Source Code Jadwal Kegiatan

10. Tampilan Keanggotaan

Pada tampilan ini merupakan halaman yang menampilkan daftar anggota yang telah terdaftar sebagai anggota.

|   | 19:09 🖬 |                         |                   | an 😑 👘 |
|---|---------|-------------------------|-------------------|--------|
|   | ≡ eP    | мп                      |                   | - E    |
|   |         | KEANGGO                 | TAAN PMII         |        |
| E |         | + Age<br>Show 10        | jota 🖶 Cetak Data |        |
| 2 |         | Se                      | arch:             |        |
|   | ID      | NAMA                    | NIM               |        |
|   | 18      | Khois                   | 151240000450      |        |
|   | 19      | Sela                    | 141240000348      | 1      |
|   | 40      | Hesti                   | 151240000439      | •      |
|   | S       | howing 1 to<br>Previous | 3 of 3 entries    |        |
|   |         |                         | - <               |        |

Gambar 4.52 Tampilan Keanggotaan

Pada tampilan ini admin dapat melihat dengan detail daftar data anggota yang telah mendaftar juga dapat menambah anggota dan mecetak data anggota.

• Show Entries : menampilkan jumlah daftar anggota yang ingin ditampilkan

Contoh : 10 entries

- Search : pengguna dapat mencari jadwal yang akan dilaksanakan
- Id : merupakan id anggota
- Nama : menampilkan daftar nama anggota
- NIM : menampilkan nim anggota
- Tgl Terdaftar : menampilkan tanggal, bulan dan tahun anggota mendaftar.
- Tempat Tanggal Lahir : menampilkan tempat tanggal lahir anggota
- Prodi : menampilkan prodi asal anggota
- Tambah Anggota : admin dapat menambahkan data anggota yang telah terdaftar.
- Cetak Data : admin dapat mencetak data keanggotaan dalam bentuk pdf.

Berikut adalah potongan source code halaman keanggotaan :

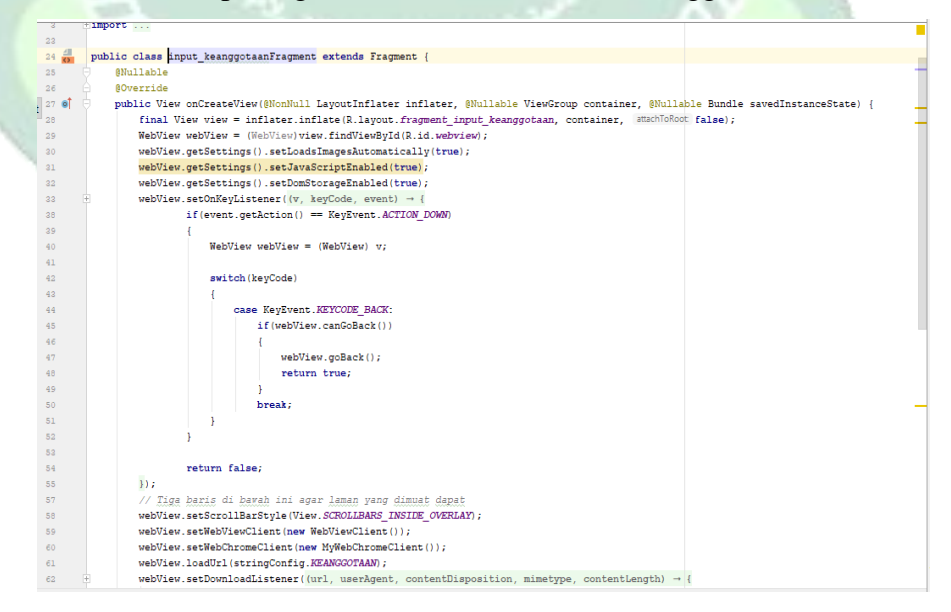

Gambar 4.53 Source Code Keanggotaan

## 11. Tampilan Upload Materi

Tampilan ini merupakan halaman yang menampilkan halaman upload materi.

| NAMA FI    | _E                          |
|------------|-----------------------------|
| µudul N    | lateri                      |
| Pilih File | Tidak ada file yang dipilih |
|            |                             |

Gambar 4.54 Tampilan Upload Materi

- *Text Field* Nama File : Admin harus mengisikan nama file yang akan di uplod.
- *Choose File* : Admin harus memilih file materi yang akan di upload.
   Berikut adalah potongan *source code* halaman upload materi :

|                                                                                                    | 2     | import                                                                                      |   |
|----------------------------------------------------------------------------------------------------|-------|---------------------------------------------------------------------------------------------|---|
|                                                                                                    | 26    |                                                                                             | t |
|                                                                                                    | 27    | public class Upload extends AppCompatActivity{                                              | + |
|                                                                                                    | 28    | Uri pdf;                                                                                    | T |
|                                                                                                    | 29    | Button bt_upload, bt_pilih_file;                                                            | l |
|                                                                                                    | 30    | TextView status;                                                                            | l |
|                                                                                                    | 31    | EditText et_nama_file;                                                                      | l |
| 100                                                                                                    | 32    |                                                                                             | l |
| 7                                                                                                    | 33    | @Override                                                                                   | L |
| 1                                                                                                    | 34 🌒  | protected void onCreate(Bundle savedInstanceState) {                                        | ł |
| 1 C C C C C C C C C C C C C C C C C C C                                                                                                    | 35    | <pre>super.onCreate(savedInstanceState);</pre>                                              | Ŧ |
| and the second second s | 36    | <pre>setContentView(R.layout.activity_upload);</pre>                                        | 1 |
| 12                                                                                                    | 37    |                                                                                             | T |
|                                                                                                    | 38    |                                                                                             | l |
|                                                                                                    | 39    |                                                                                             | l |
|                                                                                                    | 40    | <pre>bt_pilih_file = (Button) findViewById(R.id.bt_pilih_file);</pre>                       | l |
|                                                                                                    | 41    | <pre>bt_upload = (Button) findViewById(R.id.bt_upload);</pre>                               | l |
|                                                                                                    | 42    | <pre>status = (TextView) findViewById(R.id.statusfile);</pre>                               | l |
|                                                                                                    | 43    | <pre>et_nama_file = (EditText) findViewById(R.id.et_nama_file);</pre>                       | l |
|                                                                                                    | 44    |                                                                                             | 1 |
|                                                                                                    | 45    | /*show button back*/                                                                        | - |
|                                                                                                    | 46    | <pre>getSupportActionBar().setTitle("Upload File Admin");</pre>                             |   |
|                                                                                                    | 47    | <pre>getSupportActionBar().setDisplayHomeAsUpEnabled(true);</pre>                           |   |
|                                                                                                    | 48    |                                                                                             | _ |
|                                                                                                    | 49    | //pink file                                                                                 | - |
|                                                                                                    | 50 00 | $bt_prim_trie_setonclickhistener(v) \rightarrow ($                                          |   |
|                                                                                                    | 08    | Toast inaxiate group interformer (), when proses, pilling the , Toast inaking bond, show(), |   |
|                                                                                                    | 54    | intent intent = new intent();                                                               |   |
|                                                                                                    | 56    | intert.setiyp( application par );                                                           |   |
|                                                                                                    | 57    | startActivituForDesult(Intent_oresteChooser(intent_titk_"Select DDP") requestCode [];       |   |
|                                                                                                    | 58    | ))://end click listener pillh file                                                          |   |
|                                                                                                    | 60    |                                                                                             |   |
|                                                                                                    |       |                                                                                             |   |

Gambar 4.55 Source Code Upload Materi

## 4.2 Pengujian Metode

Pada tahap ini dilakukan uji coba terhadap sistem aplikasi yang telah dibuat. Tahap ini dilakukan untuk mengetahui apakah program aplikasi dapat menerima input dengan baik atau tidak, serta untuk mengatahui apakah *output* yang dihasilkan sudah sesuai atau belum. Untuk menguji kesesuaian sistem aplikasi, peneliti menggunakan metode *blackbox testing*.

Pengujian *blackbox* bertujuan untuk mengetahui apakah program telah menerima *input*, proses, dan *output* sesuai yang diinginkan.

| No. | Skenario Pengujian         | Test Case | Hasil yan<br>Diharapkan                                                                                    | Hasil<br>Pengujian |
|-----|----------------------------|-----------|----------------------------------------------------------------------------------------------------|--------------------|
| 1   | Splash Screen              | 1         | Menampilkan Splash<br>Screen                                                                               | Valid              |
| 2   | Halaman Login              | -         | Dapat masuk sistem<br>dengan menginput<br>username dan<br>password                                         | Valid              |
| 3   | Halaman Register           | ZŅISK     | Dapat Membuat<br>Akun dengan<br>mengisikan NIM,<br>Nama, Fakultas, No.<br><i>Handphone</i> dan<br>password | Valid              |
| 4   | Halaman Jadwal<br>Kegiatan |           | Dapat menampilkan<br>data daftar jadwal<br>kegiatan                                                        | Valid              |
| 5   | Halaman<br>Kepengurusan    |           | Dapat menampilkan<br>struktur pengurus<br>berdasarkan nama<br>struktur organisasi                          | Valid              |
| 6   | Halaman Materi             | ~         | Dapat menampilkan<br>detail materi dan<br>dapat mengunduh<br>materi                                        | Valid              |

Tabel 4.2 Pengujian Black Box Testing

| 7  | Halaman Pendaftaran<br>Keanggotaan | ~      | Dapat menampilkan<br>form pendaftaran<br>dan melakukan<br>pendaftaran sebagai<br>anggota                                                                | Valid |
|----|------------------------------------|--------|----------------------------------------------------------------------------------------------------|-------|
| 8  | Halaman Pendaftaran<br>PKD         |        | Dapat menampilkan<br>form pendaftaran<br>serta dapat<br>melakukan<br>pendaftaran sebagai<br>peserta pkd dan juga<br>dapat cetak bukti<br>pendaftaran    | Valid |
| 9  | Halaman Pendaftaran<br>MAPABA      |        | Dapat menampilkan<br>form pendaftaran<br>serta dapat<br>melakukan<br>pendaftaran sebagai<br>peserta mapaba dan<br>juga dapat cetak<br>bukti pendaftaran | Valid |
| 10 | Halaman Input Jadwal               | ZUNISN | Dapat menampilkan<br>data jadwal kegiatan,<br>menambah jadwal,<br>edit jadwal dan<br>hapus jadwal                                                       | valid |
| 11 | Halaman Input<br>Kepengurusan      |        | Dapat menampilkan<br>data kepengurusan<br>dan menambah<br>jabatan                                                                                       | Valid |
| 12 | Halaman<br>Keanggotaan             |        | Dapat menampilkan<br>data anggota,<br>menambah anggota<br>dan cetak anggota                                                                             | Valid |
| 13 | Halaman Upload<br>Materi           | ~      | Dapat mengupload<br>sesuai materi yang<br>dibutuhkan                                                                                                    | Valid |
| 14 | Halaman Rekap PKD                  | ~      | Dapat menampilkan<br>data rekap peserta                                                                                                    | Valid |

|    |                         |   | PKD                                               |       |
|----|-------------------------|---|---------------------------------------------------|-------|
| 15 | Halaman Rekap<br>MAPABA | ~ | Dapat Menampilkan<br>data rekap peserta<br>MAPABA | Valid |

## 4.3 Evaluasi dan Hasil Validasi

## 4.3.1 Evaluasi Sistem Aplikasi

Berdasarkan hasil pengujian yang telah dilakukan dengan metode *black box testing* yang menguji fitur-fitur halaman aplikasi ePMII didapat hasil pengujian bahwa aplikasi dapat berjalan sesuai keinginan. Jadi disimpulkan bahwa aplikasi E PMII Jepara sudah valid dan berjalan sesuai harapan.

## 4.3.2 Hasil Validasi Kelayakan Aplikasi

## 4.3.2.1 Validasi Ahli

## 1) Ahli Materi

Validasi yang dilakukan oleh ahli materi adalah mengumpulkan saran dan pendapat untuk selanjutnya dilakukan revisi terhadap aplikasi ePMII

| No   | Indikator                                             |   | Penilaian |    |  |  |  |
|------|-------------------------------------------------------|---|-----------|----|--|--|--|
| 110. | Hiukator                                              | V | VR        | TV |  |  |  |
| 1.   | Materi mendukung pencapaian tujuan                    | 1 | $\sim$    | -< |  |  |  |
| 2.   | Materi mudah dimengerti                               | 1 | 3         | 1  |  |  |  |
| 3.   | Penyajian materi sesuai dengan tujuan yang dirumuskan | 1 | Υ.,       |    |  |  |  |
| 4.   | Kejelaan penyampaian materi                           | 1 |           |    |  |  |  |
| 5.   | Kelengkapan materi                                    |   | 1         |    |  |  |  |
| 6.   | Relevansi tujuan sistem informasi                     | 1 | 1         |    |  |  |  |
| 7.   | Kesusaian penggunaan Bahasa yang<br>digunakan         | 1 |           |    |  |  |  |
|      | Jumlah                                                | 6 | 1         |    |  |  |  |

## Tabel 4.3 Hasil Peniliaian Ahli Materi

Dari tabel diatas ada 7 poin yang mendapatkan respon V ( Valid ), dan 1 poin yang mendapatkan respon VR (Valid Revisi) Perhitungan data tabel :

$$P = \frac{(6 \times 3) + (1 \times 2)}{21} \times 100\% = \frac{20}{21} \times 100\% = 95,2\%$$

# 2) Ahli Media

Validasi yang dilakukan oleh ahli materi adalah mengumpulkan saran dan pendapat untuk selanjutnya dilakukan revisi terhadap aplikasi ePMII.

| No   | Indikator                                          |   | Penilaian |   |  |  |
|------|----------------------------------------------------|---|-----------|---|--|--|
| 190. | Indikator                                          | V | VR        | T |  |  |
| 1.   | Kemudahan alur materi melalui penggunaan<br>bahasa | 1 |           |   |  |  |
| 2.   | Kesesuaian menu dengan materi                      | 1 |           |   |  |  |
| 3.   | Kejelasan uraian materi                            | 1 |           |   |  |  |
| 4.   | Kesesuaian pemilihan jenis huruf dan ukuran huruf  | 1 |           |   |  |  |
| 5.   | Teks dapat terbaca dengan baik                     | 1 | 30        |   |  |  |
| 6.   | Kesesuaian tata letak teks                         | 1 | 5         |   |  |  |
| 7.   | Kesesuaian warna                                   | 1 |           |   |  |  |
| 8.   | Kecepatan pemrosesan dalam melakukan perintah      | 5 | 9         | 2 |  |  |
| 9.   | Ketepatan fungsi tombol navigasi                   | 1 |           |   |  |  |
| 1    | Jumlah                                             | 9 |           | 3 |  |  |

Dari tabel diatas ada 9 poin yang mendapatkan respon V (Valid) Perhitungan data tabel :

$$P = \frac{(9 \times 3)}{27} \times 100\% = \frac{27}{27} \times 100\% = 100\%$$

| No. | Presentase   | Kriteria     |
|-----|--------------|--------------|
| 1   | 75 % - 100 % | Sangat layak |
| 2   | 50 % - 75 %  | Layak        |
| 3   | 25 % - 50 %  | Cukup layak  |
| 4   | 1 % - 25 %   | Kurang layak |

Tabel 4.5 Penilaian Kelayakan

| No | Ahli   | Instrumen | Skor<br>Ideal | Skor<br>Ahli | Persentase<br>(%) | Kriteria        | Keterangan<br>Ahli                                                                                            |
|----|--------|-----------|---------------|--------------|-------------------|-----------------|----------------------------------------------------------------------------------------------------|
| 1  | Materi | 7         | 21            | 20           | 95,2 %            | Sangat<br>Layak | Kelengkapan<br>materi masih<br>kurang, dapat<br>dikembangkan<br>lagi dengan<br>materi yang<br>lebih lengkap   |
| 2  | Media  | 9         | 27            | 27           | 100 %             | Sangat<br>Layak | Aplikasi perlu<br>ditambah sub<br>menu <i>chatting</i> ,<br>kelengkapan<br>materi dan<br>penambahan<br>gambar |

# 4.3.2.2 Hasil Angket Responden

Penilaian aplikasi ePMII juga dilakukan dengan menyebar angket responden yang berisi 10 pertanyaan dengan jumlah responden 40 anggota PMII Jepara, berikut rekapitulasi hasil nilai sesuai butir pertanyaan.

| Tabel 4.7 | Hasil | Penilaian | Respond | len |
|-----------|-------|-----------|---------|-----|
|-----------|-------|-----------|---------|-----|

| No. | Pertanyaan                                            | Nilai |
|-----|-------------------------------------------------------|-------|
|     | Apakah anda setuju apabila pengelolaan data Integrasi |       |
| 1.  | Keanggotaan Pergerakan Mahasiswa Islam Indonesia      | 184   |
|     | (PMII) Jepara dijadikan suatu sistem informasi ?      |       |

| 1   | Skor Total                                                                                                    | 1650 |
|-----|----------------------------------------------------------------------------------------------------|------|
| 10. | kebutuhan anggota                                                                                                  | 155  |
| 9.  | Apakah aplikasi ini membantu dalam pengelolaan data<br>anggota?<br>Aplikasi ini menyajikan informasi sesuai dengan | 165  |
| 8.  | Menu yang ditampilkan sesuai dengan output yang diinginkan                                                         | 152  |
| 7.  | Aplikasi e-PMII Jepara ini dapat digunakan dimana saja<br>dan kapan saja                                           | 170  |
| 6.  | Apakah aplikasi e-PMII jepara ini mempermudah untuk<br>mengetahu data anggota?                                     | 167  |
| 5.  | Tampilan menu pada Aplikasi e-PMII Jepara dan tata letak<br>mudah dipahami                                         | 164  |
| 4.  | Penggunaan <i>font</i> , ukuran huruf, warna dan gambar dalam<br>Aplikasi e-PMII Jepara terlihat jelas             | 156  |
| 3.  | Bahasa dan kalimat yang digunakan dalam Aplikasi e-<br>PMII Jepara mudah dipahami                                  | 158  |
| 2.  | Aplikasi e-PMII Jepara ini akan mempermudah dalam pendataan anggota                                                | 179  |

# Tabel 4.8 Jawaban Angket Responden

| Nomor<br>Respon<br>den | Jawaban Responden untuk Item Nomor12345678910 |   |   |   |   |   |   |   |   |   | Jumlah |
|------------------------|-----------------------------------------------|---|---|---|---|---|---|---|---|---|--------|
| 1                      | 4                                             | 4 | 4 | 3 | 4 | 5 | 4 | 3 | 3 | 4 | 38     |
| 2                      | 5                                             | 5 | 5 | 5 | 5 | 5 | 5 | 5 | 5 | 5 | 50     |
| 3                      | 4                                             | 3 | 3 | 3 | 3 | 3 | 4 | 3 | 3 | 3 | 32     |
| 4                      | 4                                             | 4 | 4 | 4 | 4 | 4 | 4 | 4 | 4 | 4 | 40     |
| 5                      | 4                                             | 5 | 5 | 5 | 4 | 5 | 5 | 4 | 5 | 4 | 46     |
| 6                      | 3                                             | 4 | 3 | 3 | 3 | 3 | 5 | 3 | 3 | 3 | 33     |
| 7                      | 5                                             | 4 | 5 | 5 | 5 | 4 | 5 | 5 | 4 | 3 | 45     |
| 8                      | 5                                             | 5 | 3 | 3 | 3 | 5 | 5 | 3 | 5 | 3 | 40     |

| 9      | 5   | 5   | 3   | 3   | 3        | 5   | 5   | 4   | 4   | 3   | 40   |
|--------|-----|-----|-----|-----|----------|-----|-----|-----|-----|-----|------|
| 10     | 5   | 5   | 5   | 5   | 5        | 5   | 5   | 4   | 5   | 4   | 48   |
| 11     | 5   | 5   | 5   | 5   | 5        | 5   | 5   | 4   | 5   | 4   | 48   |
| 12     | 4   | 4   | 3   | 3   | 3        | 4   | 3   | 3   | 3   | 3   | 33   |
| 13     | 3   | 3   | 3   | 3   | 3        | 3   | 3   | 3   | 3   | 3   | 30   |
| 14     | 4   | 4   | 3   | 4   | 4        | 5   | 4   | 4   | 5   | 4   | 41   |
| 15     | 5   | 5   | 4   | 4   | 4        | 4   | 4   | 3   | 4   | 4   | 41   |
| 16     | 4   | 4   | 4   | 3   | <u>3</u> | 4   | 3   | 4   | 5   | 3   | 37   |
| 17     | 5   | 5   | 3   | 4   | 4        | 5   | 5   | 4   | 5   | 5   | 45   |
| 18     | 4   | 5   | 4   | 4   | 3        | 4   | 3   | 3   | 4   | 3   | 37   |
| 19     | 5   | 5   | 5   | 5   | 5        | 5   | 5   | 5   | 5   | 5   | 50   |
| 20     | 5   | 4   | 4   | 4   | 3        | 3   | 4   | 4   | 3   | 3   | 37   |
| 21     | 5   | 4   | 4   | 3   | 4        | 3   | 4   | 4   | 4   | 4   | 39   |
| 22     | 4   | 4   | 4   | 4   | 4        | 4   | 4   | 4   | 4   | 4   | 40   |
| 23     | 4   | 4   | 3   | 3   | 4        | 3   | 4   | 4   | 5   | 4   | 38   |
| 24     | 5   | 4   | 4   | 4   | 5        | 4   | 4   | 3   | 4   | 3   | 40   |
| 25     | 5   | 5   | 4   | 4   | 5        | 3   | 4   | 4   | 4   | 4   | 42   |
| 26     | 5   | 4   | 5   | 4   | 3        | 3   | 4   | 4   | 4   | 3   | 39   |
| 27     | 5   | 5   | 4   | 4   | 4        | 4   | 4   | 4   | 4   | 4   | 42   |
| 28     | 4   | 4   | 4   | 4   | 3        | 3   | 4   | 4   | 3   | 4   | 37   |
| 29     | 4   | 4   | 3   | -3  | 4        | 4   | 4   | 4   | 3   | 3   | 36   |
| 30     | 5   | 5   | 4   | 4   | 5        | 4   | 3   | 3   | 4   | 4   | 41   |
| 31     | 4   | 4   | 3   | 3   | 4        | 4   | 3   | 3   | 3   | 4   | 35   |
| 32     | 5   | 4   | 4   | 4   | 4        | 4   | 4   | 4   | 4   | 4   | 41   |
| 33     | 5   | 4   | 4   | 4   | 4        | 4   | 4   | 4   | 4   | - 4 | 41   |
| 33     | 4   | 4   | 3   | 3   | 4        | 3   | 4   | 3   | 4   | 4   | 36   |
| 34     | 4   | 4   | 4   | 4   | 4        | 4   | 4   | 4   | 4   | 4   | 40   |
| 35     | 5   | 5   | 3   | 3   | 5        | 4   | 4   | 3   | 4   | 4   | 40   |
| 36     | 5   | 5   | 4   | 4   | 5        | 5   | 5   | 4   | 4   | 4   | 45   |
| 37     | 4   | 4   | 4   | 4   | 4        | 4   | 4   | 3   | 4   | 4   | 39   |
| 38     | 5   | 5   | 4   | 4   | 4        | 5   | 5   | 4   | 4   | 5   | 45   |
| 39     | 4   | 4   | 4   | 4   | 4        | 4   | 4   | 3   | 4   | 4   | 39   |
| 40     | 5   | 5   | 4   | 4   | V 5      | 5   | 4   | 4   | 4   | 4   | 44   |
| Jumlah | 184 | 179 | 158 | 156 | 164      | 167 | 170 | 152 | 165 | 155 | 1650 |

| No. | Presentase   | Kriteria     |
|-----|--------------|--------------|
| 1   | 75 % - 100 % | Sangat layak |
| 2   | 50 % - 75 %  | Layak        |
| 3   | 25 % - 50 %  | Cukup layak  |
| 4   | 1 % - 25 %   | Kurang layak |

Tabel 4.9 Kelayakan Penilaian

Tabel 4.10 Validasi Responden

| No | Jumlah<br>Respon<br>den | Instru<br>men | Skor<br>Ideal | Skor<br>Total | Persent<br>ase<br>(%) | Kriteria        | Keterangan |
|----|-------------------------|---------------|---------------|---------------|-----------------------|-----------------|------------|
| 1  | 40                      | 10            | 2000          | 1650          | 82,5 %                | Sangat<br>Layak | -          |

Berdasarkan penilaian oleh responden secara keseluruhan, Aplikasi E-PMII Jepara mendapat skor 1650 pada 10 instrumen atau pertanyaan disetiap angket yang kemudian dilakukan dengan menyebar 40 angket dan menghasilkan presentase sebanyak 82,5% dengan kriteria sangat layak.

00000